# Onlinemanager für Servicerufnummern und Office Komfort

# Onlinemanager

| 1. | Adminis  | tration                                                                          | 3  |
|----|----------|----------------------------------------------------------------------------------|----|
|    | 1.1. Log | zin                                                                              | 3  |
|    | 1.1.1.   | Webseite / URL                                                                   | 3  |
|    | 1.1.2.   | Benutzername und Passwort                                                        | 3  |
|    | 1.1.3.   | Alter Onlinemanager                                                              | 4  |
|    | 1.1.4.   | Datenschutz und Impressum                                                        | 4  |
| 2. | Arbeitsk | pereich                                                                          | 5  |
|    | 2.1. Me  | nüpunkt "Belegschaft"                                                            | 6  |
|    | 2.1.1.   | Benutzer (Übersicht)                                                             | 6  |
|    | 2.1.2.   | Benutzer hinzufügen                                                              | 6  |
|    | 2.1.3.   | Benutzer hinzufügen: Neuen Benutzer konfigurieren                                | 7  |
|    | 2.1.4.   | Importieren von Benutzerdetails                                                  | 8  |
|    | 2.1.5.   | Duplizieren eines Benutzerkontos                                                 | 9  |
|    | 2.1.6.   | Bearbeiten eines Benutzerkontos                                                  | 10 |
|    | 2.1.7.   | Löschen eines Benutzerkontos                                                     | 11 |
|    | 2.1.8.   | Zurücksetzen eines Kennworts (für einen Benutzer)                                | 12 |
|    | 2.1.9.   | Benutzer Suchfunktion                                                            | 13 |
|    | 2.1.10.  | Benutzerrollen                                                                   | 14 |
|    | 2.1.11.  | Datumslisten                                                                     | 15 |
|    | 2.1.12.  | Zeitintervalle                                                                   | 16 |
|    | 2.2. Da  | ten                                                                              | 18 |
|    | 2.2.1.   | Reports                                                                          | 18 |
|    | 2.2.2.   | Reportkonfiguration                                                              | 23 |
|    | 2.3. An  | rufannahme                                                                       | 24 |
|    | 2.3.1.   | Servicenummern                                                                   | 24 |
|    | 2.3.2.   | Black- und Whitelisten                                                           | 25 |
|    | 2.3.3.   | Zeichenkettenlisten                                                              | 26 |
|    | 2.3.4.   | Adressbuch                                                                       | 26 |
| 3. | Routing  | pläne                                                                            | 27 |
|    | 3.1. Bea | arbeitung eines Routingplans                                                     | 27 |
|    | 3.1.1.   | "Update planen"                                                                  | 27 |
|    | 3.1.2.   | Aktivierungszeit                                                                 | 27 |
|    | 3.2. Bas | sispaket                                                                         | 29 |
|    | 3.2.1.   | Einstellungen Routingplan bearbeiten                                             | 29 |
|    | 3.3. Ge  | meinsamkeiten "Komfortpaket Quotenabhängig" und "Komfortpaket Tageszeitabhängig" | 31 |
|    | 3.4. Ко  | mfortpaket Quotenabhängig                                                        |    |
|    | 3.5. Ko  | mfortpaket Tageszeitabhängig                                                     | 35 |
|    | 3.6. Off | ice Komfort                                                                      |    |
|    | 3.7. Die | nstpaket "Ansage"                                                                |    |
|    | 3.7.1.   | Ansage hochladen                                                                 |    |
|    | 3.7.2.   | Ansage generieren                                                                | 40 |

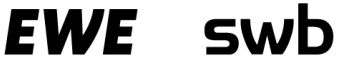

#### 1. Administration

Der webbasierte Onlinemanager ermöglicht Ihnen die individuelle und flexible Konfiguration Ihrer Servicerufnummern und ihrer OfficeKomfort-Rufnummern. In dieser Hilfe finden Sie die wichtigsten Informationen zur Bedienung Ihres Onlinemanagers.

Die Systemadministration basiert auf einem produktabhängigem und rollenbasierten Berechtigungskonzept. Dem einzelnen Nutzer werden daher nur die Funktionen und Konfigurationsseiten angezeigt, für die die notwendigen Berechtigungen vorliegen.

#### 1.1. Login

1.1.1. Webseite / URL

https://servicerufnummer.ewetel.de

#### 1.1.2. Benutzername und Passwort

| Bitte melden Sie sich an |  |
|--------------------------|--|
| Benutzername*            |  |
| Anmelden                 |  |

Zur Anmeldung werden der mitgeteilte Benutzername und das zugehörige Initialpasswort benötigt.

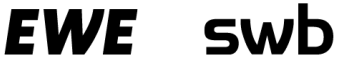

### 1.1.3. Alter Onlinemanager

Im Laufe der Migration vom "alten" zum "neuen" Onlinemanager kann es vorkommen, dass einzelne Rufnummern noch nicht migriert wurden.

Hier geht es zum alten <u>Onlinemanager</u>

Falls eine Migration noch nicht stattgefunden hat, nutzen Sie den hier angegebenen Link zum alten Onlinemanager.

Sollte beim Login-Versuch auf dem neuen System der Benutzername unbekannt sein, ist es wahrscheinlich, dass Ihre Rufnummer noch nicht migriert wurde. Sie erhalten dann diese Meldung und können auch hier durch "Klick" auf "Onlinemanager" zur "alten" Anmeldeseite gelangen.

| Anmeldefehler                                                                                                    |
|----------------------------------------------------------------------------------------------------|
| Entweder sind Benutzername/Passwort falsch/gesperrt, oder Sie loggen sich auf dem alten <u>Onlinemanager</u> ein. |
| ОК                                                                                                    |

#### 1.1.4. Datenschutz und Impressum

| EWE     | Impressum        | Datenschutz AGB |
|---------|------------------|-----------------|
| SWB     | <u>Impressum</u> | Datenschutz AGB |
| osnatel | <u>Impressum</u> | Datenschutz AGB |

Entsprechend der einzelnen Konzerngesellschaften können Impressum, Datenschutzerklärung und AGB eingesehen werden.

#### 2. Arbeitsbereich

Nach erfolgreichem Login werden Sie auf diese Übersichtsseite geleitet. Das Aussehen und die Funktionsmöglichkeiten variieren je nach Berechtigungsstufe.

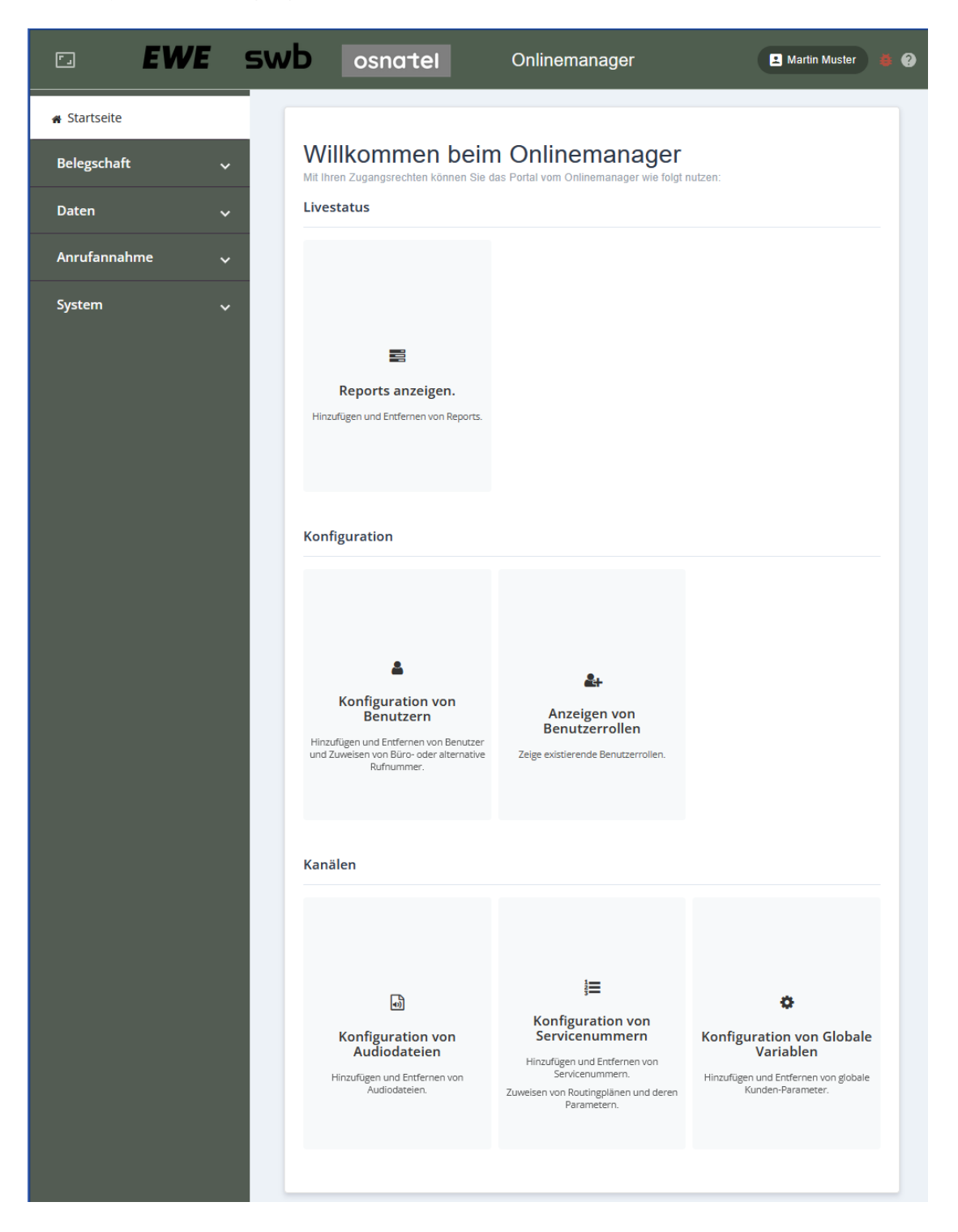

Auf der rechten Seite der Startseite des Onlinemanagers werden Ihnen die mit Ihren Zugangsrechten nutzbaren Funktionen angezeigt. Durch Auswahl der gewünschten Funktion gelangen Sie direkt auf die entsprechende Konfigurationsseite. In der linken Menüleiste werden sämtliche Hauptthemenbereiche mit den jeweiligen Unterfunktionen des Onlinemanagers angezeigt. Das Menü kann durch Auswahl des Symbols 💷 in der linken oberen Ecke ausgeblendet werden.

EWE SWD

#### 2.1. Menüpunkt "Belegschaft"

Alle Daten der Nutzer des Onlinemanagers werden in einem Benutzerkonto verwaltet. In den Benutzerkonten werden auch die Zugangsdaten der Nutzer und deren Zugriffsrechte konfiguriert.

Für die Konfiguration von Benutzerkonten ist die Benutzerrolle "Administrator" erforderlich. Um Benutzerkonten zu verwalten, klicken Sie in der Menüleiste auf Belegschaft > Benutzer.

#### 2.1.1. Benutzer (Übersicht)

Administratoren können neue Benutzerkonten (Administrator, Standardadmin und Statistik) für die Verwendung des Onlinemanagers konfigurieren.

Einstellungen eines vorhandenen Benutzerkontos können geändert werden, ein Benutzerkonto aus dem System gelöscht oder ein Benutzerkonto dupliziert werden.

Auf der linken Menüseite sind alle bereits angelegten Benutzer aufgeführt. Die Details zu dem ausgewählten Benutzer werden auf der rechten Menüseite angezeigt.

| EWE S            | swb         | osnatel Onl             | inemanager      |            |                                      | 🚨 Martin Muster 💡                          |
|------------------|-------------|-------------------------|-----------------|------------|--------------------------------------|--------------------------------------------|
| # Startseite     | Benutzer    |                         |                 | <b>0</b> Q | Martin Mustermann                    | 0 🖬                                        |
| Belegschaft ^    | VORNAME     | ↑ NACHNAME              | †↓ BENUTZERNAME | †↓         | Hauptinformationen * Kompetenzen     |                                            |
| Benutzer         | Martin      | Mustermann              | MaMustermann    |            | CE-Mail-Addresse                     |                                            |
| A Benutzerrollen | Martin      | Muster                  | DemoBenutzer    |            |                                      |                                            |
| Daten 🗸          | Hinzufügen  | Duplizieren Entfern     | en              |            | Benutzername*<br>MaMustermann        | E-Mail-Adresse als Benutzernamen verwenden |
| Anrufannahme 🗸 🗸 | Importieren | Importvorlage herunteri | aden            |            |                                      |                                            |
|                  |             |                         |                 |            | Externe ID                           |                                            |
|                  |             |                         |                 |            | Kennwort festlegen                   |                                            |
|                  |             |                         |                 |            | Vorname*                             | - Nachnama*                                |
|                  |             |                         |                 |            | 6 / 100 Benutzerrollen Standardadmin | 10 / 100                                   |
|                  |             |                         |                 |            |                                      |                                            |
|                  |             |                         |                 |            | Gesperrt                             |                                            |
|                  |             |                         |                 |            |                                      |                                            |
|                  |             |                         |                 |            |                                      |                                            |
|                  |             |                         |                 |            |                                      |                                            |
|                  |             |                         |                 |            |                                      | Änderungen speichern Änderungen verwerfen  |

#### 2.1.2. Benutzer hinzufügen

Um ein neues Benutzerkonto zu erstellen, klicken Sie in der Menüleiste auf Belegschaft > Benutzer. Eine Liste der bereits eingerichteten Benutzerkonten wird angezeigt.

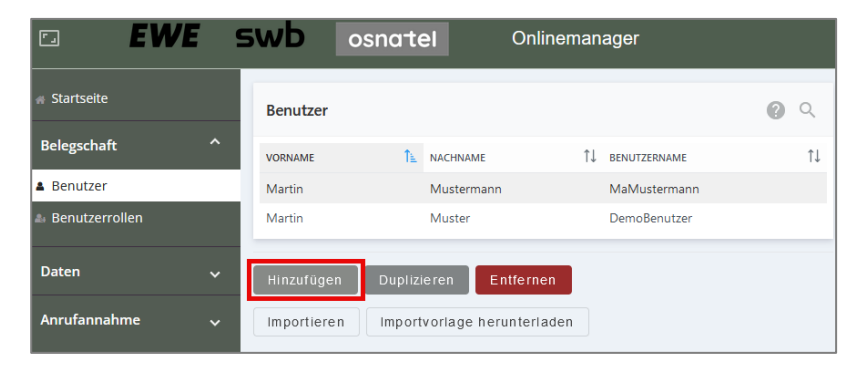

Klicken auf "Hinzufügen" ermöglicht es Administratoren ein Benutzerkonto neu zu konfigurieren und es der Liste der verfügbaren Benutzerkonten hinzuzufügen. <u>Anmerkung:</u> Abhängig von den Funktionen und der Funktionalität, die für Ihr System lizenziert sind, werden einige dieser Felder möglicherweise nicht angezeigt.

# Onlinemanager

#### 2.1.3. Benutzer hinzufügen: Neuen Benutzer konfigurieren

| Neuer Benutzer                   | ? "."                                                      |
|----------------------------------|------------------------------------------------------------|
| Hauptinformationen * Kompetenzen |                                                            |
| E-Mail-Addresse                  |                                                            |
| Benutzername*                    | E-Mail-Adresse als Benutzernamen verwenden                 |
| Externe ID                       |                                                            |
| Kennwort*                        | Link zum Zurücksetzen des Passworts an den Benutzer senden |
|                                  |                                                            |
| Vorname*                         | Nachname*                                                  |
| 0 / 100                          | 0 / 100                                                    |
| Benutzerrollen                   | •                                                          |
| Gesperrt                         |                                                            |

## Definition der Eingabefelder

| E-Mail-Adresse                                                   | Geben Sie die E-Mail-Adresse des Benutzerkontos ein (bis zu 100<br>Zeichen). Alle Unicode-Zeichen sind erlaubt, einschließlich<br>Leerzeichen und Buchstaben mit Akzent.                                                                                                    |
|------------------------------------------------------------------|----------------------------------------------------------------------------------------------------|
| Benutzername                                                     | Der Benutzername ist aus Sicherheitsgründen gleich der E-Mail-<br>Adresse. Das Häkchen ist standardmäßig und unveränderbar<br>gesetzt.                                                                                                    |
| Kennwort                                                         | Das Kennwort, welches der Benutzer eingeben muss, um sich beim<br>System anzumelden. Dies wird in Verbindung mit dem Benutzernamen<br>verwendet, um die Benutzeranmeldung zu authentifizieren.<br>Geben Sie das Kennwort für das Benutzerkonto ein (bis zu 30<br>Zeichen). Alle Unicode-Zeichen sind erlaubt, einschließlich<br>Leerzeichen und Buchstaben mit Akzent.<br>Es muss mind. 12 Zeichen lang sein, sowie Groß- und<br>Kleinbuchstaben, Zahlen und Sonderzeichen enthalten. |
| Link zum Zurücksetzen<br>des Kennworts an den<br>Benutzer senden | Aktivieren Sie "Link zum Zurücksetzen des Kennworts an den<br>Benutzer senden", um festzulegen, dass dem Benutzer ein<br>Einladungslink (per E-Mail) gesendet wird, um sich bei seinem<br>Benutzerkonto anzumelden und sein eigenes Kennwort festzulegen.<br>Wenn diese Option abgewählt ist, muss dem neuen Benutzer sein<br>Initialkennwort anderweitig mitgeteilt werden.                                                                                                    |
| Vorname/Nachname                                                 | Geben Sie den Vornamen und Nachnamen des Benutzers ein. Jedes<br>Feld kann bis zu 100 Zeichen enthalten. Alle Unicode-Zeichen<br>sind erlaubt, einschließlich Leerzeichen und Buchstaben mit                                                                                                    |

|                | Akzent                                                                                                    |
|----------------|----------------------------------------------------------------------------------------------------|
| Benutzerrollen | Die Benutzerrollen, denen diese Benutzeranmeldung zugeordnet<br>ist. Jede Rolle definiert die Zugriffsebene, die für diesen<br>Benutzer verfügbar ist. Jede Benutzeranmeldung kann einer oder<br>mehreren Benutzerrollen zugewiesen werden. Weitere Informationen<br>finden Sie unter "Verwaltung Benutzerrolle". |
| Gesperrt       | Um festzulegen, dass die Anmeldung für dieses Benutzerkonto<br>gesperrt ist, aktivieren Sie das Kontrollkästchen "Gesperrt".                                                                                                    |

Nach Abschluss der Eingaben klicken Sie auf "Hinzufügen", um die Konfiguration zu sichern. Abbruch der Eingabe mit "Verwerfen".

#### 2.1.4. Importieren von Benutzerdetails

Um eine größere Anzahl von Benutzern anzulegen, können Administratoren eine CSV-Textdatei erstellen, welche die Details für mehrere Benutzerkonten enthält. Die Daten werden über die Web-Schnittstelle des Onlinemanagers in das System hochgeladen.

Um Benutzerdetails zu importieren, klicken Sie in der Menüleiste auf Belegschaft > Benutzer. Eine Liste der bereits eingerichteten Benutzerkonten wird angezeigt.

| EWE              | swb         | osnatel             | Onlinemanager   |            |
|------------------|-------------|---------------------|-----------------|------------|
| # Startseite     | Benutzer    |                     |                 | <b>@</b> Q |
| Belegschaft ^    | VORNAME     | ↑ NACHNAME          | †↓ benutzername | t↓         |
| 🛔 Benutzer       | Martin      | Mustermann          | MaMustermann    |            |
| 🛔 Benutzerrollen | Martin      | Muster              | DemoBenutzer    |            |
| Daten 🗸          | Hinzufügen  | Duplizieren Ent     | fernen          |            |
| Anrufannahme 🗸   | Importieren | Importvorlage herur | nterladen       |            |

Für die Erstellung einer CSV-Import Datei gehen Sie wie folgt vor:

- Wählen Sie bitte "Importvorlage herunterladen" um die Mustervorlage der erforderlichen CSV-Datei zu erhalten.
- Öffnen Sie die heruntergeladene CSV-Dateivorlage und geben Sie die Daten für die Benutzerkonten in den entsprechenden Feldern ein.
- Speichern Sie anschließend die Datei im bestehendem CSV-Format.

Beispielinhalt einer .csv-Datei (erste Zeile mit Feldern zwingend erforderlich):

userName, emailAddress, description, password, firstName, lastName, number, alternativeNumber, recordAllowed, recordPercent, roles, groups, profile, ivrPin MiMustermann, mimustermann@ewexy.net,,Los12345678910!,Michael,Mustermann,,,,,,, MoMuster, momuster@ewexy.net,,Los12345678911!,Moritz,Muster,,,,,,,,

Anmerkung: Die Daten im Schlüsseldatenfeld userName in der CSV-Datei müssen eindeutig sein. Damit wird der Benutzername (E-Mail-Adresse) des Benutzerkontos identifiziert.

Zum Importieren der Benutzerdetails in den Onlinemanager:

- Klicken Sie auf "Importieren".
- Geben Sie anschließend die entsprechende CSV-Datei, die hochgeladen werden soll, an und öffnen Sie diese.

#### 2.1.5. Duplizieren eines Benutzerkontos

Administratoren können ein vorhandenes Benutzerkonto duplizieren, was hilfreich sein kann, wenn sie ein Benutzerkonto hinzufügen möchten, das einem bestehenden sehr ähnelt, sie aber geringfügige Änderungen daran vornehmen möchten. Zur Duplizierung eines vorhandenen Benutzerkontos klicken Sie in der Menüleiste auf Belegschaft > Benutzer Eine Liste der bereits eingerichteten Benutzerkonten wird angezeigt.

|                  | swb •       | snatel Onlin              | emanager        |            |
|------------------|-------------|---------------------------|-----------------|------------|
| # Startseite     | Benutzer    |                           |                 | <b>0</b> Q |
| Belegschaft ^    | VORNAME     | ↑ NACHNAME                | Î↓ BENUTZERNAME | t↓         |
| Benutzer         | Martin      | Mustermann                | MaMustermann    |            |
| 🌲 Benutzerrollen | Martin      | Muster                    | DemoBenutzer    |            |
| Daten 🗸          | Hinzufügen  | Duplizieren Entfernen     |                 |            |
| Anrufannahme 🗸   | Importieren | Importvorlage herunterlag | ien             |            |

- Wählen Sie das entsprechende Benutzerkonto aus der Liste aus.
- Klicken Sie auf Duplizieren.

| - E-Mail-Addresse<br>michael.testmann@ewexy.net | × |
|-------------------------------------------------|---|
| - Kennwort*                                     | × |

- Geben Sie den neuen Benutzernamen (bis zu 100 Zeichen), die neue E-Mail-Adresse und das zu verwendende Kennwort zur Authentifizierung des Benutzers ein und klicken Sie anschließend auf OK.
- Bestätigen Sie Ihre Eingaben mit "OK. Zum Verlassen des Dialogs, ohne eine Änderung durchzuführen wählen Sie "Verwerfen".
- Sie können anschließend die Parameter für das duplizierte Benutzerkonto noch ändern.

EWE SWD

#### 2.1.6. Bearbeiten eines Benutzerkontos

Administratoren können:

- Parameter eines vorhandenes Benutzerkonto ändern
- Änderungen der Benutzerrollen durchführen
- Benutzerkonten aus dem System entfernen

Zur Bearbeitung vorhandenen Benutzerkontos klicken Sie in der Menüleiste auf Belegschaft > Benutzer

Eine Liste der bereits eingerichteten Benutzerkonten wird angezeigt. Wählen Sie den Benutzer aus für den Änderungen durchgeführt werden sollen.

| EWE              | swb         | osnatel (           | Dnlinemanager   |            |
|------------------|-------------|---------------------|-----------------|------------|
| # Startseite     | Benutzer    |                     |                 | <b>@</b> Q |
| Belegschaft ^    | VORNAME     | Î≞ NACHNAME         | †↓ BENUTZERNAME | ¢↓         |
| Benutzer         | Martin      | Mustermann          | MaMustermann    |            |
| 🕾 Benutzerrollen | Martin      | Muster              | DemoBenutzer    |            |
| Daten 🗸          | Hinzufügen  | Duplizieren Entf    | ernen           |            |
| Anrufannahme 🗸   | Importieren | Importvorlage herun | terladen        |            |

Über die Informationsmaske zum Benutzer können nun sämtliche gewünschten Änderungen durchgeführt werden.

| Martin Mustermann                               | () ·                                       |
|-------------------------------------------------|--------------------------------------------|
| Hauptinformationen *                            |                                            |
| E-Mail-Addresse                                 |                                            |
| Benutzername*<br>martin.mustermann@demofirma.de | E-Mail-Adresse als Benutzernamen verwenden |
| Externe ID                                      | ]                                          |
| Kennwort festlegen                              |                                            |
| Vorname*                                        | Nachname*                                  |
| 6 / 100                                         | 10 / 100                                   |
| Standardadmin                                   | •                                          |
| Gesperrt                                        |                                            |

Nach erfolgreicher Eingabe der geänderten Felder werden die Aktionsfelder aktiviert. Um Ihre Eingabe zu sichern bestätigen Sie mit "Änderungen speichern". Anderenfalls können Sie die Eingaben verwerfen durch Klick auf "Änderungen verwerfen".

Änderungen speichern Änderungen verwerfen

EWE swb

#### 2.1.7. Löschen eines Benutzerkontos

Zum Entfernen eines vorhandenen Benutzerkontos klicken Sie in der Menüleiste auf Belegschaft > Benutzer. Eine Liste der bereits eingerichteten Benutzerkonten wird angezeigt.

- Wählen Sie den Benutzer aus, der gelöscht werden soll und klicken Sie auf "Entfernen".
- Bestätigen Sie das Entfernen des Benutzers mit "Ja".

| 🗆 <b>EWE</b>     | swb        | osnatel              | Onlinemanager   |            |
|------------------|------------|----------------------|-----------------|------------|
| # Startseite     | Benutzer   |                      |                 | <b>?</b> Q |
| Belegschaft ^    | VORNAME    | ↑ NACHNAME           | ↑↓ BENUTZERNAME | ţţ         |
| Benutzer         | Martin     | Mustermann           | MaMustermann    |            |
| 🌲 Benutzerrollen | Martin     | Muster               | DemoBenutzer    |            |
| Daten 🗸          | Hinzufüge  | n Duplizieren Er     | tfernen         |            |
| Anrufannahme 🗸 🗸 | Importiere | n Importvorlage heru | interladen      |            |

| Entfernen Martin Mustermann |  |
|-----------------------------|--|
| Sind Sie sicher?            |  |
| Ja Nein                     |  |

EWE swb

#### 2.1.8. Zurücksetzen eines Kennworts (für einen Benutzer)

Administratoren können das Kennwort zurücksetzen, das ein Benutzer eingeben muss, um sich am System anzumelden. Das Kennwort wird in Verbindung mit dem Benutzernamen zur Authentifizierung verwendet.

Zum Zurücksetzen eines Kennworts klicken Sie in der Menüleiste auf Belegschaft > Benutzer. Eine Liste der bereits eingerichteten Benutzerkonten wird angezeigt.

| Martin Mustermann                                 |                           | <b>?</b> []                                |
|---------------------------------------------------|---------------------------|--------------------------------------------|
| Hauptinformationen *                              |                           |                                            |
| E-Mail-Addresse<br>martin.mustermann@demofirma.de |                           |                                            |
| Benutzername*<br>martin.mustermann@demofirma.de   |                           | E-Mail-Adresse als Benutzernamen verwenden |
| Externe ID                                        |                           |                                            |
| Kennwort festlegen                                |                           |                                            |
| - Vorname*                                        | Nachname* —<br>Mustermann |                                            |
| 6 / 100                                           |                           | 10 / 100                                   |
| Benutzerrollen<br>Standardadmin                   |                           | •                                          |
| Gesperrt                                          |                           |                                            |

Klicken Sie für das entsprechende Benutzerkonto auf Kennwort festlegen. Der Dialog "Kennwort ändern" wird angezeigt.

| Kennwor    | t ändern       |           |   |
|------------|----------------|-----------|---|
| Neues Ken  | nwort*         |           | ] |
| Kennwort b | estätigen* ─── |           | ] |
|            | ок             | Verwerfen |   |

- Geben Sie das neue Kennwort f
  ür das Benutzerkonto ein (bis zu 30 Zeichen). Alle Unicode-Zeichen sind erlaubt, einschließlich Leerzeichen und Buchstaben mit Akzent. Dieses wird in Verbindung mit dem Benutzernamen (E-Mail-Adresse) zur Authentifizierung verwendet. Es muss mind. 12 Zeichen lang sein, sowie Groß- und Kleinbuchstaben, Zahlen und Sonderzeichen enthalten.
- Bestätigen Sie das neue Kennwort und klicken Sie dann auf OK. Das System sendet eine E-Mail an den Benutzer, die ihn darüber informiert, dass sein Kennwort zurückgesetzt wurde.

## 2.1.9. Benutzer Suchfunktion

Der Onlinemanager bietet eine integrierte Suchfunktion, die Sie über das Lupen-Symbol aufrufen können. Die Suche unterstützt Sie durch auf die jeweiligen Menüseiten abgestimmte Suchparameter.

| 3 items selected | Filter          |    |
|------------------|-----------------|----|
|                  | †↓ benutzername | î↓ |
| N Vorname        | MaMustermann    |    |
| N Benutzername   | DemoBenutzer    |    |

Über die Dropdown-Liste können Sie die Suchkriterien wählen (aktivieren) nach denen Sie suchen möchten. Standardmäßig sind alle Parameter aktiviert.

Um die Suchkriterien weiter zu verfeinern, können Sie die spezifischen Suchbegriffe im Kästchen Filter eingeben. Sie können zum Beispiel nach einer spezifischen E-Mail-Adresse suchen.

Alle Unicode-Zeichen sind erlaubt, einschließlich Leerzeichen und Buchstaben mit Akzent. Bei den Zeichen werden Groß- und Kleinschreibung nicht berücksichtigt.

Partielle Suchbegriffe werden unterstützt. Wenn Sie also zum Beispiel nach "admin" suchen, werden alle durchsuchbaren Daten, die diesen Begriff irgendwo im Feld enthalten, angezeigt, wie zum Beispiel "admin@company1.com", "user1@admin.org", usw.

Ein einzelner Suchbegriff kann gleichzeitig mit mehreren Feldern abgeglichen werden. Wenn Sie zum Beispiel in allen Spalten in der Benutzerkonten-Liste suchen und Sie geben "Dan" als Suchkriterium im Kästchen Filter ein, werden alle Benutzerkonten mit "Dan" oder "dan" im Vornamen-Feld, Nachnamen-Feld oder dem Benutzernamen-Feld angezeigt.

#### 2.1.10. Benutzerrollen

Der Onlinemanager verfügt über ein Rollen- und Rechtekonzept. Dieses Sicherheitskonzept stellt sicher, dass dem jeweiligen Nutzer nur die für seine Tätigkeit erforderlichen Berechtigungen und Zugriffsrechten eingeräumt werden.

Unter einer Benutzerrolle wird die Art und der Umfang der eingeräumten Rechte zusammengefasst. Dies erlaubt die einfache Verwaltung von aufgabentypischen Berechtigungen. Jedem Benutzer wird bei Neuanlage eine oder mehrere dieser Benutzerrollen zugeordnet.

Abhängig vom Benutzer-Login wird dem Benutzer dann nur der ihm zugeordnete Funktionsumfang angezeigt.

|                  | SWD osnatel                | Onlinemanager |            |
|------------------|----------------------------|---------------|------------|
| 🖷 Startseite     | Benutzerrollen             |               | <b>?</b> Q |
| Belegschaft ^    | NAME                       | Î≞ EDITIERBAR | î↓         |
| 🔺 Benutzer       | Administrator              |               |            |
| 🎝 Benutzerrollen | Standardadmin<br>Statistik |               |            |
| Daten 🗸          |                            |               |            |

Administratoren stehen folgende vordefinierte Benutzerrollen zur Vergabe an die Benutzer zur Verfügung:

- Administrator
- Standardadmin
- Statistik

#### Rechte der Benutzerrollen

Es ist festgelegt, welche Funktionen den Nutzern – in den jeweiligen Rollen – zur Verfügung stehen. Dazu gehören allgemeine Zugangsrechte, das Recht zur Benutzerverwaltung, die Zugangsebene zu verschiedenen Statistiken oder der Zugang zu weiteren Konfigurationsmöglichkeiten.

Der Umfang des jeweiligen Rechts wird wie folgt definiert:

- Kein Zugriff: Diese Rolle kann nicht auf die Funktion zugreifen.
- Anzeige: Diese Rolle kann auf die Funktion zugreifen, aber keine Einstellungen ändern.
- Vollzugriff: Diese Rolle kann auf die Funktion zugreifen und kann Einstellungen ändern.
- Die Rolle "Administrator" hat Vollzugriff auf sämtliche verfügbaren Funktionen inklusiver der Benutzerverwaltung.
- Die Rolle "Standardadmin" hat Vollzugriff auf die notwendigen Funktionen zur Administration der Servicerufnummern.
- Die Rolle "Statistik" hat Vollzugriff auf die notwendigen Funktionen zur Erstellung von statistischen Auswertungen. Die detaillierten Zugangsrechte werden bei Auswahl der jeweiligen Benutzerrolle angezeigt.

#### 2.1.11. Datumslisten

Datumslisten bilden die Grundlage für die Definition von datumsabhängigen Regeln in der Anrufverteilung. In einer Datumsliste lassen sich mehrere Tage zusammenfassen, an denen zum Beispiel eine abweichende Begrüßungsansage verwendet werden soll oder andere datumsabhängige Ereignisse im Routing definiert werden sollen.

- Bundeseinheitliche Feiertage
- Bundeseinheitliche Feiertage + Reformationstag
- Reformationstag

Sie können die drei vorgegebenen Datumslisten nicht verändern.

Wenn Sie Anpassungen vornehmen möchten, duplizieren Sie die Datumsliste zunächst und speichern sie unter einem neuen Namen ab. Anschließend können Sie das Duplikat beliebig verändern.

| 🗆 EWE            | SWD osnatel Onlinemanager                      |            |
|------------------|------------------------------------------------|------------|
| # Startseite     | Datumslisten                                   | <b>?</b> Q |
| Belegschaft ^    | NAME                                           | ↑ BESITZER |
| 🛎 Benutzer       | Bundeseinheitliche Feiertage                   |            |
| 🎄 Benutzerrollen | Bundeseinheitliche Feiertage + Reformationstag |            |
| 🛍 Datumslisten   | Reformationstag                                |            |
| ⊘ Zeitintervalle | Hinzufügen Duplizieren Entfernen               |            |

Um eine neue Liste anzulegen klicken sie links auf ,Hinzufügen' und vergeben sie einen Namen für ihre Datumsliste, z.B.: "Feiertage Nordrhein Westfalen". Wenn Sie im Drop-Down Menü eine der bestehenden Listen auswählen, werden die Einträge aus dieser Liste in Ihre Liste übernommen.

| Neue Datumsliste                               | 0        |
|------------------------------------------------|----------|
| └─ Name* ───                                   |          |
| Feiertage Nordrhein Westfalen                  |          |
|                                                | 29 / 100 |
| Beschreibung                                   |          |
|                                                |          |
|                                                | 0 / 250  |
| Reformationstag                                | -        |
| Bundeseinheitliche Feiertage                   |          |
| Bundeseinheitliche Feiertage + Reformationstag |          |
| Reformationstag                                |          |

#### 2.1.12. Zeitintervalle

<u>Zeitintervalle bilden die Grundlage für die Definition von zeit- und tagesabhängigen Regeln in der Anrufverteilung. Damit können z.B. Gespräche zu Geschäftszeiten auf die Büronummer und nach Feierabend auf eine Mobilfunknummer geroutet werden.</u>

| 🖸 🛛 EWE s        | wb osnatel Onlinema              | nager       |
|------------------|----------------------------------|-------------|
| # Startseite     | Zeitintervalle                   | <b>@</b> <  |
| Belegschaft ^    | NAME                             | Î⊨ BESITZER |
| a Benutzer       | keine Auswahl                    |             |
| 🚑 Benutzerrollen |                                  |             |
| 🛍 Datumslisten   | Hinzufügen Duplizieren Entfernen |             |
| o Zeitintervalle |                                  |             |

Klicken sie auf ,Hinzufügen' um ein neues Zeitintervall anzulegen und vergeben Sie einen Namen.

| Neues Zeitintervall   |          |
|-----------------------|----------|
| - Na me *             |          |
| Nicht im Büro         |          |
|                       | 13 / 100 |
| Beschreibung          |          |
|                       |          |
|                       | 0 / 250  |
| yp   Relativ  Absolut |          |

Es können zwei unterschiedliche Typen von Zeitintervallen definiert werden:

- Absolut
- Relativ

#### Absolute Zeitintervalle

Einem **absoluten** Zeitintervall ist ein eindeutiges Datum oder ein eindeutiger Zeitraum mit einem festen Start- und Endzeitpunkt zugeordnet, das manuell über den Kalender eingegeben wird.

| Neues Zeitintervall                 | ?                                                                                                    |
|-------------------------------------|----------------------------------------------------------------------------------------------------|
| Name*                               |                                                                                                    |
| 13 / 100                            | '                                                                                                    |
| Beschreibung                        |                                                                                                    |
| 0 / 250                             | 1                                                                                                    |
| Typ 🔾 Relativ 🔘 Absolut             |                                                                                                    |
| Definieren Sie Zeitintervallregeln. |                                                                                                    |
| START                               | ENDE STEUERUNG                                                                                             |
| 12 0 09.01.25                       | <ul> <li>□</li> <li>□</li> <li>15</li> <li>□</li> <li>10.01.25</li> <li>□</li> <li>►</li> <li>★</li> </ul> |

Onlinemanager

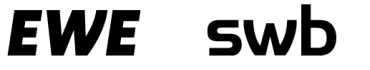

#### **Relative Zeitintervalle**

Ein **relatives** Zeitintervall beziehen sich auf das aktuelle Datum und den aktuellen Wochentag. Die Start- und Endzeiten werden auf einen oder mehrere Wochentage angewendet, die über Kontrollkästchen ausgewählt werden. In relativen Zeitintervallen können auch Datumslisten verwendet werden.

| Im Büro                       |                     |              |              |              |              |              |             |   | 0         |
|-------------------------------|---------------------|--------------|--------------|--------------|--------------|--------------|-------------|---|-----------|
| Na me *                       |                     |              |              |              |              |              |             |   |           |
| Im Büro                       |                     |              |              |              |              |              |             |   |           |
|                               |                     |              |              | 7 / 100      |              |              |             |   |           |
| Beschreibung                  |                     |              |              |              |              |              |             |   |           |
|                               |                     |              |              |              |              |              |             |   |           |
|                               |                     |              |              | 0 / 250      |              |              |             |   |           |
| Typ 💿 Relativ 🔿               | Absolut             |              |              |              |              |              |             |   |           |
| Datumslisten                  |                     |              |              |              |              |              |             |   |           |
| Datumslisten in dies          | em Zeitintervall ve | wenden       |              |              |              |              |             |   |           |
|                               |                     |              |              |              |              |              |             |   |           |
| Definieren Sie Zeitintervallr | egeln.              |              |              |              |              |              |             |   |           |
|                               |                     |              |              |              |              |              |             |   |           |
|                               | 0 1 2 3             | 4 5 6        | 7 8 9        | 10 11 12     | 13 14 15 16  | 17 18 19 2   | 20 21 22 23 |   |           |
|                               | М                   |              | (            |              |              |              |             |   |           |
|                               | D                   |              |              |              |              |              |             |   |           |
|                               | D                   |              |              |              |              |              |             |   |           |
|                               | F                   |              |              |              |              |              |             |   |           |
|                               | S                   |              |              |              |              |              |             |   |           |
|                               | S                   |              |              |              |              |              |             |   |           |
| # START                       | ENDE                | м            | D            | м            | D            | F            | s           | s | STEUERUNG |
|                               |                     |              |              |              |              |              |             |   |           |
| 0 08:00                       | 16:00               | $\checkmark$ | $\checkmark$ | $\checkmark$ | $\checkmark$ | $\checkmark$ |             |   | I         |
|                               |                     |              |              | +            |              |              |             |   |           |
|                               |                     |              |              |              |              |              |             |   |           |

Klicken Sie auf das ,+'-Symbol um einen Zeitbereich anzugeben und einen Wochentag auszuwählen. Das letzte ,D' in der Reihe steht für Datumsliste, damit wird die oben angegebene Datumsliste aktiviert.

Wiederholen Sie dies ggf. bis Sie die Zeiten für alle Tage angegeben haben. Mit einem Klick auf das Stiftsymbol können Sie Ihre Angaben jederzeit korrigieren.

Schließen Sie die Eingabe mit einem Klick auf das Diskettensymbol 💼 ab. Sobald Sie auf ,Änderungen speichern' geklickt haben, ist die Liste fertig und kann verwendet werden.

EWE SWD

#### 2.2. Daten

#### 2.2.1. Reports

Der Onlinemanager stellt umfangreiche Statistikfunktionen zur Verfügung, mit denen es möglich ist unterschiedliche Auswertungen über Ihre Servicerufnummern zu erstellen.

Zum Konfigurieren und Verwalten von Statistiken öffnen Sie den Menüpunkt Daten > Reports.

#### Laden eines Reports

Vorhandende Reports können geladen und bei Bedarf angepasst werden. Dadurch kann zum Beispiel derselbe Report für unterschiedliche Tage erstellt werden, ohne sämtliche Einstellungen erneut eingeben zu müssen.

| Laden/Erstellen eines Report                               | Gespeicherte Reports                      |       |     | ~ |
|------------------------------------------------------------|-------------------------------------------|-------|-----|---|
| Erstellen Sie einen neuen Report oder bearbeiten Sie einen | [Servicenummern-Report] - Report Demo 🗸 🗸 | Laden | Neu | U |
|                                                            |                                           |       |     |   |

#### **Erstellen eines neuen Reports**

Zur Erstellung eines neuen Reports wählen Sie "Neu".

Über das sich dann öffnende Konfigurationsfenster kann der Inhalt des Reports individuell angepasst werden.

| Reportkonfigurator<br>Erstelle benutzerdefinierten Report |                                                                                                    | 0                              |
|-----------------------------------------------------------|----------------------------------------------------------------------------------------------------|--------------------------------|
| Report-Typ                                                | ▲ April 2025       ►       ▲ Mai 2025       ►         Mo Di Mi Do Fr Sa So       Mo Di Mi Do Fr Sa So       Mo Di Mi Do Fr Sa So         14       31       1       2       3       4       5       6       18       28       29       30       1       2       3       4         15       7       8       9       10       11       12       13       19       5       6       7       8       9       10       11         16       14       15       16       17       18       19       20       12       13       14       15       16       17       18         17       21       22       32       42       52       62       7       21       12       23       24       25         18       28       29       3       2       3       4       5       6       7       8       9       10       11         19       5       6       7       8       9       10       11       23       2       3       4       5       6       7       8         19       5       6       7       8 | Gruppierungen                  |
| Gesprächsdaten-Report                                     | V                                                                                                    | nach Satziconummer             |
| Report-Untertyp                                           | Start 19.05.25 Ende 25.05.25                                                                                                    | nach servicendinner            |
| Servicenummern-Report                                     | V 00:00 23:59                                                                                                    | Erweitert                      |
| Servicenummern                                            |                                                                                                    | Min Generächedeurs (Selunden)  |
| 4944135012784, 498001014427949                            | Heute Diese Woche Dieser Monat Dieses Quartal                                                                                                    | 0                              |
| Spalten                                                   | Gesterni Leizte woche Leizter monat Leiztes Quartai                                                                                                    | Dienstaualitätsziel (Sekunden) |
| 9 items selected                                          | Auswahl ist: Relativ Auswahl zurücksetzer                                                                                                    | 15                             |
|                                                           | Tog- und Zeitfilter<br>Mo V Di V Mi V Do V Fr V Sa V So                                                                                                    |                                |
| Speichern                                                 | Startzeit:Endzeit:00:0023:59                                                                                                    | Report Vorschau                |

#### Servicerufnummern- und Anruf-Reports

Zur Erstellung eines Reports zu Ihren Servicerufnummern oder zu Details der Anrufe gehen Sie wie folgt vor:

#### 1. Wählen Sie "Report-Typen" im Auswahlfeld aus

| Report-Typ                                                  |        |
|-------------------------------------------------------------|--------|
| Gesprächsdaten-Report                                       | $\sim$ |
| Gesprächsdaten-Report                                       |        |
| Diagnose-Report                                             |        |
| egen Sie den gewünschten Benort-Untertyn                    | 6      |
| egen sie den gewunschten heport-ontertyp                    | test.  |
| Report-Untertyp                                             | test.  |
| Report-Untertyp<br>Servicenummern-Report                    | v      |
| Report-Untertyp Servicenummern-Report Servicenummern-Report | v      |

Sie können zwischen zwei Varianten wählen, die sich durch die Art der ausgewerteten Parameter unterscheiden:

- Servicenummern-Report

2.

#### - Calls-Report (Statistik-Rohdaten)

Die Servicenummern Zusammenfassung stellt die wesentlichen Informationen zur Nutzung Ihrer Servicerufnummern zur Verfügung.

| Report Werte                 | Beschreibung                                                                                                    |
|------------------------------|----------------------------------------------------------------------------------------------------|
| Alle Anrufe                  | Die Anzahl aller Anrufe je Servicerufnummer im<br>ausgewählten Zeitraum.                                                                                                    |
| Verbundene Anrufe            | Die Anzahl der Anrufe, die zur Zielrufnummer oder UMS-<br>Box verbunden wurden.                                                                                                   |
| Abgewiesene Anrufe           | Die Anzahl der Anrufe, die nicht zu einer<br>Zielrufnummer verbunden wurden. Hierzu zählen auch<br>Anrufe, bei denen lediglich eine Ansage angespielt<br>wurde.                   |
| Gesamte Anrufdauer           | Die gesamte Anrufdauer aller Anrufe in Minuten.<br>Gemessen ab dem Zeitpunkt von dem der Anruf in die<br>Anrufverteilung für diese Servicerufnummer gelangt<br>ist.               |
| Durchschnittliche Anrufdauer | Die durchschnittliche Dauer aller Anrufe in Sekunden.<br>Gemessen ab dem Zeitpunkt von dem der Anruf in die<br>Anrufverteilung für diese Servicerufnummer gelangt<br>ist.         |
| Maximale Gesprächsdauer      | Die gesamte Dauer eines Gesprächs in Minuten.<br>Berücksichtigt wird nur die tatsächliche Gesprächszeit<br>und nicht Dauer die erforderlich war um das Gespräch<br>zu vermitteln. |
| Prozentuale Beantwortung     | Die Prozentzahl der Anrufe, die zur Zielrufnummer<br>verbunden wurden.                                                                                                    |
| Anrufquote pro Stunde        | Die Quote von ankommenden Gesprächen pro Stunde für eine Servicerufnummer.                                                                                                    |
| Servicerufnummer             | Die Anzeige der für die Statistik ausgewählten<br>Servicerufnummern.                                                                                                    |

Die Report Rohdaten liefern genauere Daten zum Ablauf der einzelnen Anrufe.

| Report Werte       | Beschreibung                                                                                                    |
|--------------------|----------------------------------------------------------------------------------------------------|
| Servicenummernname | Der Name der für die in der Statistik ausgewählten<br>Servicerufnummern vergeben wurde.                                                                                                    |
| Servicenummer      | Die Rufnummer der für die Statistik ausgewählten<br>Servicerufnummern.                                                                                                    |
| Datum Anrufbeginn  | Das Datum an dem der Anruf begonnen hat.                                                                                                    |
| Datum Anrufende    | Das Datum an dem der Anruf beendet wurde.                                                                                                    |
| Uhrzeit Anrufende  | Die Uhrzeit um die der Anruf beendet wurde.                                                                                                    |
| Anruf Typ          | Die Richtung des Anrufs. Im Fall einer<br>Servicerufnummer gibt es nur eingehende Anrufe.                                                                                                    |
| Kontaktnummer      | Die Rufnummer, die vom Anrufer übertragen wurde (CLI).<br>Bei Anrufen mit unterdrückter Rufnummer werden die<br>letzten 6 Stellen der Nummer anonymisiert. Zum<br>Beispiel: 491793****** oder 498935******. |
| CallEnder          | Die Information darüber wer das Gespräch beendet hat.<br>Dies kann z.B. der Anrufer (Caller) sein.                                                                                                    |
| Anruf ID           | Die Anruf ID wird durch das System vergeben. Jeder<br>Anruf erhält eine eindeutige Kennung.                                                                                                    |
| Anrufziele         | Die Zielnummer mit der der Anrufer gemäß der<br>Definition im Routingplan verbunden werden soll<br>unabhängig davon, ob die Verbindung tatsächlich<br>zustande gekommen ist.                                |
| Antwortzeit (ms)   | Die Anzahl der Sekunden bis der Anruf beantwortet<br>wurde.                                                                                                    |
| Auslösegrund       | Der Grund warum die Verbindung zustande kam oder nicht<br>hergestellt werden konnte.                                                                                                    |

3. Wählen Sie die Servicenummern aus für die der Report-Typ "Servicenummern-Report" erstellt werden soll. Für den Report-Typ "Calls-Report" ist dies nicht erforderlich.

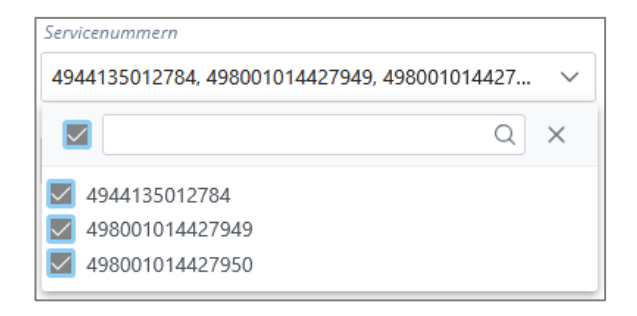

4. Wählen Sie die Parameter aus, die in Ihrem Report ausgewertet werden sollen. Die zur Verfügung stehenden Parameter sind abhängig vom gewählten Report-Untertyp.

EWE

SW

osnate

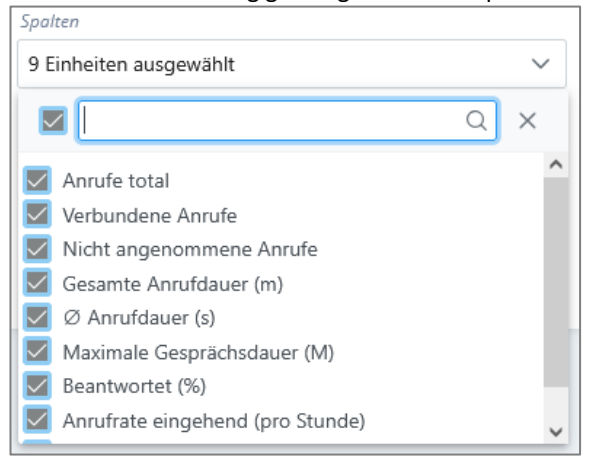

5. Legen Sie den Zeitraum fest, für den die Daten analysiert werden sollen.

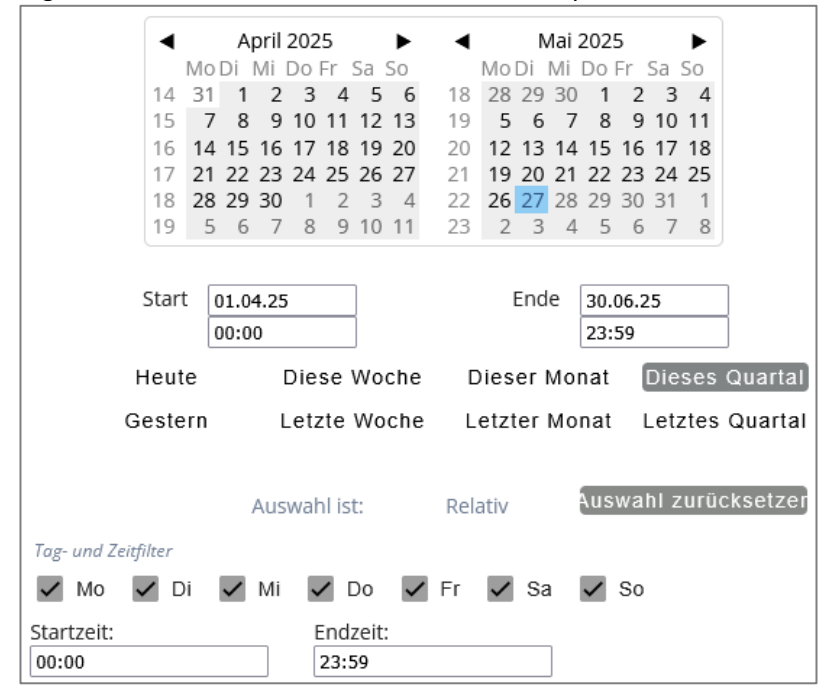

#### 6. Gruppierung und Filter definieren

Um das Ausgabeformat der Reportdaten zu definieren, stehen Ihnen beim Typ "Servicenummern-Report" die folgenden Gruppierungsoptionen zur Verfügung:

| Gruppierungen      |   |
|--------------------|---|
| nach Servicenummer | ~ |
| nach Servicenummer | ^ |
| nach Monat         |   |
| nach Woche         |   |
| nach Tag           |   |
| nach Stunde        |   |
| nach halber Stunde | ~ |

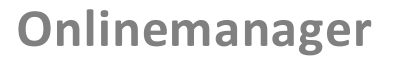

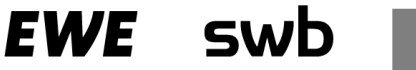

Zusätzlich können die Daten nach Mindestdauer des Gesprächs und/oder der erforderlichen Zeit für die Annahme des Gesprächs gefiltert werden.

| Erweitert                      |  |  |  |  |
|--------------------------------|--|--|--|--|
| Min. Gesprächsdauer (Sekunden) |  |  |  |  |
| 0                              |  |  |  |  |
| Dienstqualitätsziel (Sekunden) |  |  |  |  |
| 15                             |  |  |  |  |

- 7. Wenn Sie alle Einstellungen vorgenommen haben, kann der Report gespeichert werden.
- 8. Mit "Report Vorschau" wird Ihnen das Ergebnis angezeigt und Sie können die Statistik herunterladen.

EWE SW

#### 2.2.2. Reportkonfiguration

Über die Reportkonfiguration kann die automatische Erstellung und Zustellung per E-Mail von Reports definiert werden. Um die Zustellung zu verwalten, klicken Sie in der Menüleiste auf Daten > Reportkonfiguration.

Administratoren können neue Zustellungen von Reports durch den Onlinemanager konfigurieren.

Auf der linken Menüseite sind alle bereits angelegten Reports aufgeführt. Die Details zum ausgewählten Report werden auf der rechten Menüseite angezeigt.

Angaben zu einer vorhandenen Reportzustellung können geändert und können gelöscht werden.

#### Erstellen eines automatischen Reports

Deieniel

Zur automatisierten Erstellung und Zustellungen von Statistiken gehen Sie wie folgt vor:

- 1. Klicken Sie in der Menüleiste auf Daten > Statistikkonfiguration. Eine Liste der vorhandenen Reports wird angezeigt.
- 2. Wählen Sie den Report in der Liste aus.
- 3. (Optional) Wenn Sie den Namen des Reports ändern möchten, geben Sie den neuen Namen des Reports (bis zu 100 Zeichen) ein. Alle Unicode-Zeichen sind zulässig, einschließlich Leerzeichen und akzentuierte Buchstaben.
- 4. Geben Sie eine kurze Beschreibung des Reports (bis zu 250 Zeichen) ein. Alle Unicode-Zeichen sind zulässig, einschließlich Leerzeichen und akzentuierte Buchstaben.
- 5. Um diesen Report automatisch zu erstellen, aktivieren Sie das Kontrollkästchen "Automatisch generieren".
- 6. Geben Sie unter "Anfangsdatum" das erste Datum an, an dem der Report automatisch generiert werden soll, indem Sie einen der folgenden Schritte ausführen:
- Geben Sie das Datum im Format TT/MM/JJJJ ein
- Klicken Sie in das Feld und wählen Sie das Datum aus einem Kalender aus.
- 7. Wählen Sie den Zeitpunkt der Erstellung, z.B. 23:30 Uhr im Format "23" Std. "30" Min.
- 8. Geben Sie für "Generierungsintervall" an, wie regelmäßig der Report generiert werden soll.
- 9. Um diesen Report automatisch an eine E-Mail-Adresse zu senden, aktivieren Sie das Kontrollkästchen "E-Mail aktivieren"
- 10. Geben Sie eine oder mehrere, durch Komma separierte, gültige E-Mail-Adressen an.

| eport Demo                                                                                                    |                                                                                                    |                    |                                                                                          |                       |        | 0        |
|----------------------------------------------------------------------------------------------------|----------------------------------------------------------------------------------------------------|--------------------|------------------------------------------------------------------------------------------|-----------------------|--------|----------|
| - Name*                                                                                                    |                                                                                                    |                    |                                                                                          |                       |        |          |
| Report Demo                                                                                                    |                                                                                                    |                    |                                                                                          |                       |        |          |
|                                                                                                    |                                                                                                    |                    |                                                                                          |                       |        | 11 / 100 |
| Beschreibung                                                                                                    |                                                                                                    |                    |                                                                                          |                       |        |          |
| besenreibung                                                                                                    |                                                                                                    |                    |                                                                                          |                       |        |          |
|                                                                                                    |                                                                                                    |                    |                                                                                          |                       |        | 0/250    |
|                                                                                                    |                                                                                                    |                    |                                                                                          |                       |        |          |
| <ul> <li>Automatisch generieren</li> </ul>                                                                                                    |                                                                                                    |                    |                                                                                          |                       |        |          |
|                                                                                                    |                                                                                                    |                    |                                                                                          |                       |        |          |
| Anfangsdatum                                                                                                    | 27.05.2025                                                                                                    |                    |                                                                                          |                       |        |          |
| Sendezeit (24Uhr)                                                                                                    | 4                                                                                                    | $\hat{\mathbf{v}}$ | Std.                                                                                     | 0                     | C Min. |          |
|                                                                                                    |                                                                                                    |                    |                                                                                          |                       |        |          |
| Generierungsintervall                                                                                                    | 1                                                                                                    | $\hat{\mathbf{v}}$ | Vierteljahr(e)                                                                           | $\sim$                |        |          |
| - Dateinamenformat – Bestandteile könn                                                                                                    | en sein: <report-name> <timestar< td=""><td>mp-generat</td><td>ed&gt; <from-date:< td=""><td>&gt; <to-date></to-date></td><td></td><td></td></from-date:<></td></timestar<></report-name> | mp-generat         | ed> <from-date:< td=""><td>&gt; <to-date></to-date></td><td></td><td></td></from-date:<> | > <to-date></to-date> |        |          |
| <report-name>_<timestamp-genera< td=""><td>ted&gt;_<from-date>_<to-date></to-date></from-date></td><td>15</td><td></td><td></td><td></td><td></td></timestamp-genera<></report-name> | ted>_ <from-date>_<to-date></to-date></from-date>                                                                                                    | 15                 |                                                                                          |                       |        |          |
|                                                                                                    |                                                                                                    |                    |                                                                                          |                       |        | 57 / 100 |
|                                                                                                    |                                                                                                    |                    |                                                                                          |                       |        |          |
| <ul> <li>E-Mail Aktivieren</li> </ul>                                                                                                    |                                                                                                    |                    |                                                                                          |                       |        |          |
|                                                                                                    |                                                                                                    |                    |                                                                                          |                       |        |          |
| E-Mail-Addressen                                                                                                    |                                                                                                    |                    |                                                                                          |                       |        |          |
|                                                                                                    |                                                                                                    |                    |                                                                                          |                       |        |          |

#### 2.3. Anrufannahme

#### Servicenummern 2.3.1.

Der Dienste-Bereich des Onlinemanagers ermöglicht es dem Administrator Verwaltungsaufgaben seiner Servicerufnummern durchzuführen.

Bitte beachten Sie, dass die Neuzuordnung oder das Entfernen einer Servicenummer nur durch den Kundenservice möglich ist.

|               | EWE   | swb       | osnatel |     | Onlinemanager    |    |         |   |    |
|---------------|-------|-----------|---------|-----|------------------|----|---------|---|----|
| 🖷 Startseite  |       | Servicenu | mmern   |     |                  |    |         | ? | Q  |
| Belegschaft   |       | NAME      |         | î≞, | NUMMER           | î↓ | BENUTZT |   | î↓ |
| Daten         |       | 498001014 | 427950  |     | +498001014427950 |    | ~       | • |    |
| Anrufannahi   | me ^  |           |         |     |                  |    |         |   |    |
| 🛦 Routingplär | ıe    |           |         |     |                  |    |         |   |    |
| l≣ Servicenum | imern |           |         |     |                  |    |         |   |    |

Durch Auswahl einer Servicerufnummer werden Ihnen die Details zur Konfiguration auf der rechten Menüseite angezeigt.

| 498001014427950                | 0        |
|--------------------------------|----------|
| Name*                          |          |
| 498001014427950                |          |
|                                | 15 / 100 |
|                                |          |
| Beschreibung                   |          |
|                                |          |
|                                | 0 / 250  |
| Servicenummer*                 |          |
|                                |          |
|                                | 16 / 100 |
| Routingnlannarameter           |          |
| Nouthypianparameter            |          |
| Routingplan                    |          |
| Basispaket                     |          |
|                                |          |
| 1. Optionen                    |          |
| Anonyme Anrufer abweisen       |          |
| Internationale Anrufe abweisen |          |
| Mobilfunkanrufe abweisen       |          |
| Nachwahlziffern abschneiden    |          |
| 2. Zielrufnummer               |          |
| Zielrufnummer                  |          |
| 044180000 🗸                    |          |
|                                |          |
| update pranen                  |          |
|                                |          |

#### Konfigurationsänderungen

Wählen Sie die entsprechende Servicenummer aus der Liste aus für die Sie Anpassungen vornehmen möchten. Die Parameter, die Sie für jede Servicenummer konfigurieren können, hängen von den festgelegten Rechten und von der gebuchten Produktvariante ab.

Es stehen folgende Möglichkeiten zur Verfügung:

| Name         | Der Name der Servicenummer. Dies kann beispielsweise die Art des Dienstes<br>sein, für den die Nummer verwendet wird. Sie können bis zu 100 Zeichen<br>eingeben. Alle Unicode-Zeichen sind erlaubt, einschließlich Leerzeichen<br>und Buchstaben mit Akzent. |
|--------------|----------------------------------------------------------------------------------------------------|
| Beschreibung | Eine kurze Beschreibung der Servicenummer. Sie können bis zu 250 Zeichen<br>eingeben. Alle Unicode-Zeichen sind erlaubt, einschließlich Leerzeichen<br>und Buchstaben mit Akzent.                                                                            |

#### 2.3.2. Black- und Whitelisten

Im Menüpunkt Anrufannahme > Vorwahlen können Black- und Whitelisten zur Verwendung in dafür geeigneten Routingplänen definiert werden. Aus technischen Gründen wird derselbe Listentyp "Vorwahlen" sowohl für lange Rufnummern (z.B. in Blacklists oder Whitelists) als auch für Vorwahlen im klassischen Sinne verwendet. Eine Blacklist (oder Sperrliste) ist eine Liste von Nummern und/oder Präfixen zum Blockieren. Eine Whitelist (oder Erlaubtliste) ist eine Liste von Nummern und/oder Präfixen, die von der Blacklist ausgenommen sind. Anrufe von diesen Nummern werden auch dann durchgelassen, wenn sie einem Blacklist-Eintrag entsprechen.

Wenn sowohl Blacklisting als auch Whitelisting verwendet werden, wird die Whitelist zuerst angewendet und wenn die Nummer mit einem Whitelist-Eintrag übereinstimmt, wird die Blacklist übersprungen.

| EWE                   | SWD osnatel Onlinen                     | nanager     |                                     | 😫 Martin Musler 🏾 🀞 💡 |
|-----------------------|-----------------------------------------|-------------|-------------------------------------|-----------------------|
| # Startseite          | Vorwahllisten                           | <b>? Q</b>  | Blacklist Mobilfunk 0172            | <b>?</b> .            |
| Belegschaft 🗸 🗸       | NAME                                    | ↑ BESITZER  | Name* –<br>Blacklist Mobilfunk 0172 |                       |
| Daten 🗸               | leere Liste                             |             |                                     | 24 / 100              |
| Anrufannahme ^        | Blacklist Mobilfunk 0172                | ~           | Beschreibung                        |                       |
| 🖮 Servicenummern      | Whitelist Mobilfunk 01728               | ~           |                                     | 0 / 250               |
| 🗟 Audiodateien        | Hinzufügen Duplizieren Entfernen        |             | V                                   |                       |
| ✓ Vorwahlen           | Importieren Importvorlage herunterladen | Exportieren | vorwaniliste                        |                       |
| # Nummernlisten       |                                         |             | VORWAHLEN                           |                       |
| # Zeichenkettenlisten |                                         |             | +49172                              |                       |
| Adressbuch            |                                         |             | Hinzufügen                          |                       |
| Globale Variablen     |                                         |             |                                     |                       |
| System 🗸              |                                         |             |                                     |                       |

Administratoren können neue Vorwahllisten für die Verwendung des Onlinemanagers konfigurieren.

Zur Erstellung einer Vorwahlliste gehen Sie wie folgt vor:

- 1. Klicken Sie in der Menüleiste auf Dienste > Nummernlisten.
- 2. Wählen Sie "Hinzufügen".
- 3. Vergeben Sie einen Namen für die Vorwahlliste.
- 4. Geben Sie eine kurze Beschreibung ein (optional).
- 5. Klicken Sie auf "Hinzufügen", um die Rufnummern zu erfassen.

Es können bis zu 10.000 Einträge vorgenommen werden. Internationale Nummern müssen mit einem + und einem Ländercode versehen sein, z.B. "+4633607".

EWE swb

#### 2.3.3. Zeichenkettenlisten

Zeichenkettenlisten werden in den vorhandenen Routingplänen nicht unterstützt. Sie können zwar aufgrund der grundsätzlich vorhandenen Berechtigung angelegt werden, finden aber in den Routingplänen keine Verwendung.

#### 2.3.4. Adressbuch

Häufig genutzte Rufnummern können im Adressbuch komfortabel abgelegt werden und dann im Routingplan als Zielrufnummern benutzt werden.

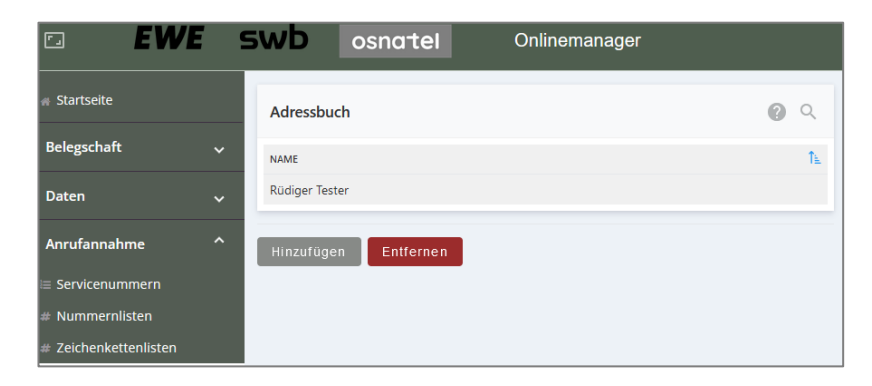

Zum Hinzufügen eines Eintrags auf "Hinzufügen" klicken und die Felder auf der rechten Seite entsprechend ausfüllen. Zum Abschluss unten auf "Hinzufügen" klicken.

| Neuer Adressbucheintrag | <b>?</b> " |
|-------------------------|------------|
| Name*                   |            |
| Namen eingeben.         |            |
| Telefonnummer           |            |
|                         |            |
| E-Mail-Addresse         |            |
|                         |            |
| Hinzufügen Ve           | rwerfen    |

#### 3. Routingpläne

Alle dem Unternehmenskonto zugewiesenen Servicerufnummern befinden sich im Menüpunkt Anrufannahme > Servicenummern auf der linken Seite.

Es ist möglich, dass Menüpunkte angezeigt werden, die im gebuchten Routingplan keine Relevanz haben.

| • <b>EV</b>          | VE | swb        | osnatel |     | Onlinemanager    |    |         |   |    |
|----------------------|----|------------|---------|-----|------------------|----|---------|---|----|
| 🖷 Startseite         |    | Servicenu  | mmern   |     |                  |    |         | 0 | Q  |
| Belegschaft          |    | NAME       |         | î≞. | NUMMER           | ¢↓ | BENUTZT |   | î↓ |
| Daten                |    | 4980010144 | 127950  |     | +498001014427950 |    | •       | / |    |
| Anrufannahme         |    |            |         |     |                  |    |         |   |    |
| I≣ Servicenummern    |    |            |         |     |                  |    |         |   |    |
| # Nummernlisten      |    |            |         |     |                  |    |         |   |    |
| # Zeichenkettenliste | n  |            |         |     |                  |    |         |   |    |
| Adressbuch           |    |            |         |     |                  |    |         |   |    |

#### 3.1. Bearbeitung eines Routingplans

#### 3.1.1. "Update planen"

Um Änderungen an den Einstellungen durchführen zu können muss im Routingplan unter der Übersicht über die Einstellungen auf "Update planen" geklickt werden.

|               | <br>                 |
|---------------|----------------------|
| Update planen | Änderungen verwerfen |

Es öffnet sich ein Eingabefenster. Sobald es Änderungen gegenüber den derzeit aktiven Einstellungen gibt, wird der "Update speichern"- Button aktiviert und die Änderungen können gespeichert werden.

#### 3.1.2. Aktivierungszeit

Bei einem Klick in das Feld "Aktivierungszeit" öffnet sich ein kombiniertes Kalender-Uhrzeit-Fenster, in dem ausgewählt werden kann, wann die Änderungen aktiv werden sollen.

| Update planen                                                                                                    | -                |           |
|----------------------------------------------------------------------------------------------------|------------------|-----------|
| <ul> <li>1. Optionen</li> <li>Anonyme Anrufer abweisen</li> <li>Internationale Anrufe abweisen</li> <li>Mobilfunkanrufe abweisen</li> <li>Nachwahlziffern abschneiden</li> <li>2. Zielrufnummer</li> <li>Zielrufnummer</li> <li>044180000 </li> </ul> |                  |           |
| Aktivierungszeit                                                                                                    | Update speichern | Schließen |

("Optionen" und "Zielrufnummer" werden in Punkt 3.2.1 erklärt)

# Onlinemanager

| <          |    | Jan | uary 2 | 2025    |    | >  |
|------------|----|-----|--------|---------|----|----|
| Su         | Мо | Tu  | We     | Th      | Fr | Sa |
| - 29       | 30 | 31  | 1      | 2       | 3  | 4  |
| n 5        | 6  | 7   | 8      | 9       | 10 | 11 |
| 12         | 13 | 14  | 15     | 16      | 17 | 18 |
| ( 19<br>I: | 20 | 21  | 22     | 23      | 24 | 25 |
| 26         | 27 | 28  | 29     | 30      | 31 | 1  |
|            |    | 0   | 9 : !  | ~<br>50 |    |    |
|            |    |     |        | ~       |    |    |

Anschließend wird der Hinweis auf das geplante Update gegeben. Eine zusätzliche Speicherung der Änderungen ist nicht nötig/möglich, da das System das zum angegebenen Zeitpunkt automatisch erledigt.

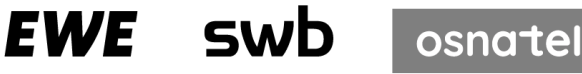

#### 3.2. Basispaket

Mit dem Routingplan "Basispaket" lassen sich die Anrufe auf Servicerufnummern komfortabel auf jede Rufnummer im deutschen Fest- und Mobilfunknetz umleiten.

#### 3.2.1. Einstellungen Routingplan bearbeiten

Im Menüpunkt Anrufannahme > Servicenummern die entsprechende Servicerufnummer anklicken und im rechten Bereich unten auf "Update planen" klicken.

| 498001014427950                                | 2        |     |   |
|------------------------------------------------|----------|-----|---|
| Name*<br>498001014427950                       |          | ]}  | 1 |
|                                                | 15 / 100 |     |   |
| Beschreibung                                   |          |     | 2 |
|                                                | 0 / 250  |     |   |
| Servicenummer*<br>+498001014427950             |          |     |   |
|                                                | 16 / 100 |     |   |
| Routingplanparameter                           |          |     |   |
| Routingplan<br>Basispaket Routingplan anzeigen |          | ]}  | 3 |
| 1. Optionen                                    |          | ר   |   |
| Anonyme Anrufer abweisen                       |          |     |   |
| Internationale Anrufe abweisen                 |          |     | 4 |
|                                                |          |     |   |
| 2. Zielrufnummer                               |          |     |   |
| Zielrufnummer                                  |          | ר   |   |
| 044180000 ~                                    |          |     | 5 |
| Update planen                                  |          | }   | 6 |
|                                                |          |     |   |
| Änderungen speichern Änderungen verv           | werfen   | }   | 7 |
|                                                |          | ] _ |   |

| 1 | Name         | Frei wählbarer Name für die Nummer, bis 100<br>alphanumerische Zeichen.                                             |
|---|--------------|----------------------------------------------------------------------------------------------------|
| 2 | Beschreibung | Frei beschreibares Kommentarfeld, bis 250<br>alphanumerische Zeichen.                                               |
| 3 | Routingplan  | Der dieser Nummer zugewiesene bzw. gebuchte<br>Routingplan.(Die Einstellung ist nur vom<br>Kundenservice änderbar.) |
| 4 | Optionen     | <pre>Ist der Haken gesetzt, ist die Option aktiv:</pre>                                                             |

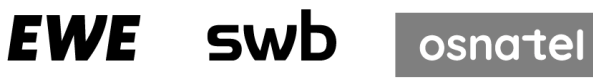

|   |                       | <ul> <li>Internationale Anrufer abweisen:<br/>Anrufer aus dem Ausland werden abgewiesen.</li> <li>Mobilfunkanrufe abweisen:<br/>Anrufer aus den Mobilfunknetzen werden<br/>abgewiesen.</li> <li>Nachwahlziffern abschneiden:<br/>Ziffern, die vom Anrufer "überwählt" werden,<br/>werden abgeschnitten und nicht an die<br/>Zielrufnummer angehängt.</li> </ul> |
|---|-----------------------|----------------------------------------------------------------------------------------------------|
| 5 | Zielrufnummer         | Die Zielrufnummer, auf die die Anrufe weitergeleitet<br>werden, muss eine Rufnummer im deutschen Fest- oder<br>Mobilfunknetz sein. Service- oder Notrufnummern sind<br>als Weiterleitungsziele nicht gestattet.<br>Es kann eine Rufnummer direkt eingegeben oder über<br>das Dropdown-Menü aus dem <u>Adressbuch</u> ausgewählt<br>werden.                      |
| 6 | Update planen         | Button zur Änderung der Einstellungen. Es besteht<br>die Möglichkeit, den Aktivierungszeitpunkt der<br>Einstellungen zu planen (siehe auch Punkt 3.1)                                                                                                    |
| 7 | Speichern / Verwerfen | Die Einstellungen werden erst wirksam gespeichert,<br>wenn auf den "Änderungen speichern"-Button geklickt<br>wird. "Verwerfen" verlässt die Einstellungen ohne<br>Änderungen zu übernehmen. Die Änderungen werden<br>sofort wirksam.                                                                                                    |

## Onlinemanager

#### 3.3. Gemeinsamkeiten "Komfortpaket Quotenabhängig" und "Komfortpaket Tageszeitabhängig"

Im Menüpunkt Anrufannahme > Servicenummern die entsprechende Servicerufnummer anklicken und im rechten Bereich unten auf "Update planen" klicken.

EWE swb

osnatel

Beide Routingpläne nutzen gemeinsame Basiskomponenten zur Steuerung der Anrufe.

| 498001014427950                 | ? -      |          |   |
|---------------------------------|----------|----------|---|
| C Name*                         |          | 1        |   |
| 498001014427950                 |          |          | 1 |
|                                 | 15 / 100 |          |   |
| Beschreibung                    |          |          |   |
|                                 |          |          | 2 |
|                                 | 0/250    | J        |   |
| Service nummer*                 |          |          |   |
| +498001014427950                |          |          |   |
|                                 | 16 / 100 |          |   |
| Deutin andeu a succester        |          |          |   |
| Routingplanparameter            |          |          |   |
| 1. Optionen                     |          | 1        |   |
| Anonyme Anrufer abweisen        |          |          |   |
| Internationale Anrufe abweisen  |          |          | 3 |
| Mobilfunkanrufe abweisen        |          |          |   |
| Nachwahlziffern abschneiden     |          |          |   |
| 2. Blacklist (Sperrliste)       |          | ٦ -      |   |
| 2.3 Blacklistprüfung aktivieren |          | }        | 4 |
| 3. Standard-Zielrufnummer(n)    |          |          |   |
| 3.1 Zielrufnummer 1 verwenden   |          |          |   |
| 3.2 Zielrufnummer 1             |          |          |   |
| 044180001 ~                     |          |          |   |
| 3.3 Zielrufnummer 2 verwenden   |          |          |   |
| 3.4 Zielrufnummer 2             |          |          |   |
| 044180002 🗸                     |          |          | - |
| 0.5 Zielsufeummer 0.veeuenden   |          |          | Э |
| 3.5 Zielrufnummer 3             |          |          |   |
| 044180003                       |          |          |   |
|                                 |          |          |   |
| 3.7 Zielrufnummer 4 verwenden   |          |          |   |
| 3.8 Zielrufnummer 4             |          |          |   |
| U44 100004 *                    |          | ר  <br>ר |   |
| - 3.9 Rufdauer (Sekunden)*      |          |          | 6 |
| 120                             |          | L        | - |

| 1 | Name         | Frei wählbarer Name für die Nummer, bis 100<br>alphanumerische Zeichen      |
|---|--------------|-----------------------------------------------------------------------------|
| 2 | Beschreibung | Frei beschreibares Kommentarfeld, bis 250<br>alphanumerische Zeichen        |
| 3 | Optionen     | Ist der Haken gesetzt, ist die Option aktiv:<br>- Anonyme Anrufer abweisen: |

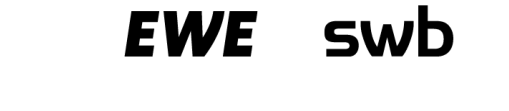

osnate

|   |                         | <ul> <li>Anrufer, die ihre Rufnummer verbergen, werden vom System abgewiesen.</li> <li>Internationale Anrufer abweisen:<br/>Anrufer aus dem Ausland werden abgewiesen</li> <li>Mobilfunkanrufe abweisen:<br/>Anrufer aus den Mobilfunknetzen werden abgewiesen.</li> <li>Nachwahlziffern abschneiden:<br/>Ziffern, die vom Anrufer "überwählt" werden, werden abgeschnitten und nicht an die Zielrufnummer angehängt.</li> </ul> |
|---|-------------------------|----------------------------------------------------------------------------------------------------|
| 4 | Blacklist               | Über diese Funktion ist es möglich, Rufnummern von<br>der Nutzung dieser Servicerufnummer auszuschließen.                                                                                                    |
| 5 | Standard-Zielrufnummern | Eine Liste von bis zu 4 Zielrufnummern, die<br>außerhalb eines gültigen Zeitfensters gerufen<br>werden. Die Zielrufnummern können frei eingetragen<br>oder aus dem <u>Adressbuch</u> ausgewählt werden.                                                                                                    |
| 6 | Rufdauer (Sekunden)     | Anzahl von Sekunden zwischen den Anwahlversuchen von einer zur nächsten Zielrufnummer:                                                                                                    |

Um Änderungen an den Einstellungen durchführen zu können auf "Update planen" klicken.

Es öffnet sich ein Eingabefenster. Sobald es Änderungen gegenüber den derzeit aktiven Einstellungen gibt, wird der "Update speichern"- Button aktiviert und die Änderungen können gespeichert werden.

| Update planen                   |
|---------------------------------|
|                                 |
| 1. Optionen                     |
| Anonyme Anrufer abweisen        |
| Internationale Anrufe abweisen  |
| Mobilfunkanrufe abweisen        |
| Nachwahlziffern abschneiden     |
| 2. Blacklist (Sperrliste)       |
| 2.2 Auswahl Sperrliste*         |
| 2.3 Blacklistprüfung aktivieren |

#### 1. Optionen:

Zur Auswahl der gewünschten Option wird das Häkchen an entsprechender Stelle gesetzt. Ist das Häkchen gesetzt und wurden die Einstellungen gespeichert, ist die entsprechende Einstellung sofort aktiv.

#### 2. Blacklist (Sperrliste):

Rufnummern, die diese Servicerufnummern nicht erreichen sollen, können der Sperrliste (2.2) hinzugefügt werden und bekommen dann bei Anruf auf dieser Servicerufnummer eine entsprechende Hinweisansage.

Erst wenn die Blacklistprüfung aktiviert (2.3) ist (Häkchen gesetzt), wird die Sperrliste im Rufaufbau beachtet.

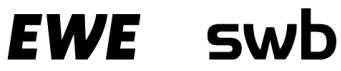

| 3. Standard-Zielr     | ufnummer(n)    |
|-----------------------|----------------|
| ✓ 3.1 Zielrufnumm     | er 1 verwenden |
| 3.2 Zielrufnummer 1   |                |
| Jannes Mustermann     | $\sim$         |
|                       | Q              |
| +494418000015 Jan     | nes Mustermann |
| +4944180000 Rüdige    | er Tester      |
| ✓ 3.5 ∠leirutnumm     | er 3 verwenden |
| 3.6 Zielrufnummer 3   |                |
| 044180003             | $\sim$         |
| 3.7 Zielrufnumm       | er 4 verwenden |
| 3.8 Zielrufnummer 4   |                |
| 044180004             | $\sim$         |
| - 3.9 Rufdauer (Sekun | iden)*         |

#### 3. Standard-Zielrufnummern:

Außerhalb von definierten Zeitfenstern oder wenn keine Zeitfenster definiert wurden greifen bis zu 4 Standardrufnummern als Rufnummernkette. Gerufen wird die erste Zielrufnummer, die korrekt eingetragen ist und dessen Aktivierungshäkchen gesetzt ist. Die nächste aktivierte Zielrufnummer wird gerufen, wenn a) die Rufdauer (3.9) abgelaufen ist oder b) die vorher gerufene Zielrufnummer besetzt oder nicht erreichbar ist. Die Zielrufnummer kann in dem vorgesehenen

Feld als Ziffernfolge eingegeben werden oder über das Drop-Down-Menü aus den im Adressbuch eingetragenen Rufnummern ausgewählt werden. Dann wird der im Adressbuch entsprechend eingetragene Name angezeigt.

EWE SWD

#### 3.4. Komfortpaket Quotenabhängig

Im Menüpunkt Anrufannahme > Servicenummern die entsprechende Servicerufnummer anklicken und im rechten Bereich unten auf "Update planen" klicken.

Mit dem Routingplan "Komfortpaket Quotenabhängig" lassen sich die Anrufe in bis zu zwei Zeitfenstern quotenabhängig auf Zielrufnummernketten von bis zu vier Zielrufnummern im deutschen Fest- und Mobilfunknetz umleiten. Das heißt, es kann das Anrufvolumen prozentual auf 3 verschiedene Rufnummernketten aufgeteilt werden.

| 4.1 Zeitfenster 1       Quote 1*         4.1.1 Zeitfenster 1 - Quote 1*       ]         40       ]         2       4.1.1 Zeitfenster 1 - Quote 1 - Zielrufnummer 1 verwenden         4.1.1.2 Zeitfenster 1 - Quote 1 - Zielrufnummer 1 verwenden       ]         4.1.2 Zeitfenster 1 - Quote 2 - Zielrufnummer 1 verwenden       ]         4.1.2 Zeitfenster 1 - Quote 2 - Zielrufnummer 1 verwenden       ]         4.1.2 Zeitfenster 1 - Quote 2 - Zielrufnummer 1 verwenden       ]         4.1.2.2 Zeitfenster 1 - Quote 2 - Zielrufnummer 1 verwenden       ]         4.1.2.2 Zeitfenster 1 - Quote 3 - Zielrufnummer 1       ]         Jannes Mustermann       ]       3         4.1.3.1 Zeitfenster 1 - Quote 3 - Zielrufnummer 1 verwenden       ]       3         4.1.3.1 Zeitfenster 1 - Quote 3 - Zielrufnummer 1 verwenden       ]       3         4.1.3.2 Zeitfenster 1 - Quote 3 - Zielrufnummer 1 verwenden       ]       3                                                                                                    | 4. Zeitfenster                                                |     |     |
|----------------------------------------------------------------------------------------------------|---------------------------------------------------------------|-----|-----|
| Offnungszeiten wochentags       1         4.1.1 Zeitfenster 1 - Quote 1*       2         40       2         • 4.1.1 Zeitfenster 1 - Quote 1 - Zielrufnummer 1 verwenden       3         4.1.2 Zeitfenster 1 - Quote 1 - Zielrufnummer 1       2         044180006       >         • 4.1.2 Zeitfenster 1 - Quote 2 - Zielrufnummer 1       2         20       4.1.2 Zeitfenster 1 - Quote 2 - Zielrufnummer 1       2         • 4.1.2 Zeitfenster 1 - Quote 2 - Zielrufnummer 1       2         20       3       3         • 4.1.2 Zeitfenster 1 - Quote 2 - Zielrufnummer 1 verwenden       3         4.1.2.2 Zeitfenster 1 - Quote 2 - Zielrufnummer 1       2         20       3       3         • 4.1.3.1 Zeitfenster 1 - Quote 3 - Zielrufnummer 1       2         2       4.1.3.1 Zeitfenster 1 - Quote 3 - Zielrufnummer 1       2         • 4.1.3.1 Zeitfenster 1 - Quote 3 - Zielrufnummer 1 verwenden       3         • 4.1.3.2 Zeitfenster 1 - Quote 3 - Zielrufnummer 1       2         • 4.1.3.2 Zeitfenster 1 - Quote 3 - Zielrufnummer 1       3         • Autor 1 - Quote 3 - Zielrufnummer 1       3                                                                                                    | 4.1 Zeitfenster 1                                             | ]   |     |
| 4.1.1 Zeitfenster 1 - Quote 1*       -         40       -         2       4.1.1.1 Zeitfenster 1 - Quote 1 - Zielrufnummer 1 verwenden         4.1.1.2 Zeitfenster 1 - Quote 1 - Zielrufnummer 1       -         0       -         4.1.2 Zeitfenster 1 - Quote 2 - Zielrufnummer 1       -         0       -         4.1.2 Zeitfenster 1 - Quote 2 - Zielrufnummer 1 verwenden         4.1.2 Zeitfenster 1 - Quote 2 - Zielrufnummer 1         1       -         20       -         2       -         4.1.2 Zeitfenster 1 - Quote 2 - Zielrufnummer 1 verwenden         4.1.2 Zeitfenster 1 - Quote 2 - Zielrufnummer 1         Jannes Mustermann       -         40       -         2       -         4.1.3 Zeitfenster 1 - Quote 3 - Zielrufnummer 1 verwenden         4.1.3.1 Zeitfenster 1 - Quote 3 - Zielrufnummer 1         2       -         3         3         4.1.3.1 Zeitfenster 1 - Quote 3 - Zielrufnummer 1         2       -         3         3         4.1.3.1 Zeitfenster 1 - Quote 3 - Zielrufnummer 1         4.1.3.2 Zeitfenster 1 - Quote 3 - Zielrufnummer 1         2                                                                                                    | Öffnungszeiten wochentags                                     |     | 1   |
| 4.1.1 Zeitfenster 1 - Quote 1*   40   40   4.1.1 Zeitfenster 1 - Quote 1 - Zielrufnummer 1 verwenden   4.1.1.2 Zeitfenster 1 - Quote 1 - Zielrufnummer 1   044180006   4.1.2 Zeitfenster 1 - Quote 2*   20   4.1.2 Zeitfenster 1 - Quote 2 - Zielrufnummer 1 verwenden   4.1.2 Zeitfenster 1 - Quote 2 - Zielrufnummer 1 verwenden   4.1.2 Zeitfenster 1 - Quote 2 - Zielrufnummer 1 verwenden   4.1.3 Zeitfenster 1 - Quote 3 - Zielrufnummer 1 verwenden   4.1.3 Zeitfenster 1 - Quote 3 - Zielrufnummer 1 verwenden   4.1.3 Zeitfenster 1 - Quote 3 - Zielrufnummer 1 verwenden   4.1.3 Zeitfenster 1 - Quote 3 - Zielrufnummer 1 verwenden   4.1.3 Zeitfenster 1 - Quote 3 - Zielrufnummer 1 verwenden   4.1.3 Zeitfenster 1 - Quote 3 - Zielrufnummer 1 verwenden   4.1.3 Zeitfenster 1 - Quote 3 - Zielrufnummer 1 verwenden   4.1.3 Zeitfenster 1 - Quote 3 - Zielrufnummer 1 verwenden   4.1.3 Zeitfenster 1 - Quote 3 - Zielrufnummer 1 verwenden                                                                                                    |                                                               |     |     |
| 40       2         41.1.1 Zeitfenster 1 - Quote 1 - Zielrufnummer 1 verwenden       3         41.1.2 Zeitfenster 1 - Quote 1 - Zielrufnummer 1       3         41.1.2 Zeitfenster 1 - Quote 2*       20         41.1.2 Zeitfenster 1 - Quote 2 - Zielrufnummer 1 verwenden       3         41.2.2 Zeitfenster 1 - Quote 2 - Zielrufnummer 1 verwenden       3         41.2.2 Zeitfenster 1 - Quote 2 - Zielrufnummer 1       3         - 4.1.3 Zeitfenster 1 - Quote 3 - Zielrufnummer 1       -         40       -       2         2       -       -         3       -       -         4.1.3 Zeitfenster 1 - Quote 3 - Zielrufnummer 1 verwenden       -         4.1.3 Zeitfenster 1 - Quote 3 - Zielrufnummer 1 verwenden       -         4.1.3.1 Zeitfenster 1 - Quote 3 - Zielrufnummer 1 verwenden       -         4.1.3.2 Zeitfenster 1 - Quote 3 - Zielrufnummer 1 verwenden       -         4.1.3.2 Zeitfenster 1 - Quote 3 - Zielrufnummer 1       -         3       -       -                                                                                                    | - 4.1.1 Zeitfenster 1 - Quote 1*                              | L   | 2   |
| <ul> <li>4.1.1.1 Zeitfenster 1 - Quote 1 - Zielrufnummer 1 verwenden</li> <li>4.1.2 Zeitfenster 1 - Quote 2 - Zielrufnummer 1 verwenden</li> <li>4.1.2 Zeitfenster 1 - Quote 2 - Zielrufnummer 1 verwenden</li> <li>4.1.2 Zeitfenster 1 - Quote 2 - Zielrufnummer 1 verwenden</li> <li>4.1.2 Zeitfenster 1 - Quote 3 - Zielrufnummer 1 verwenden</li> <li>4.1.3 Zeitfenster 1 - Quote 3 - Zielrufnummer 1 verwenden</li> <li>4.1.3 Zeitfenster 1 - Quote 3 - Zielrufnummer 1 verwenden</li> </ul>                                                                                                    | 40                                                            |     | Z   |
| <ul> <li>4.1.1.1 Zeitfenster 1 - Quote 1 - Zielrufnummer 1 verwenden</li> <li>4.1.1.1 Zeitfenster 1 - Quote 1 - Zielrufnummer 1</li> <li>044180006</li> <li> <ul> <li>4.1.2 Zeitfenster 1 - Quote 2*</li> <li>20</li> </ul> </li> <li>4.1.2.1 Zeitfenster 1 - Quote 2 - Zielrufnummer 1 verwenden</li> <li>4.1.2.2 Zeitfenster 1 - Quote 2 - Zielrufnummer 1 verwenden</li> <li>4.1.2 Zeitfenster 1 - Quote 3*</li> <li>40</li> <li> <ul> <li>4.1.3.1 Zeitfenster 1 - Quote 3 - Zielrufnummer 1 verwenden</li> <li>4.1.3.2 Zeitfenster 1 - Quote 3 - Zielrufnummer 1 verwenden</li> <li>4.1.3.1 Zeitfenster 1 - Quote 3 - Zielrufnummer 1 verwenden</li> <li>4.1.3.2 Zeitfenster 1 - Quote 3 - Zielrufnummer 1 verwenden</li> <li>3</li> </ul> </li> </ul>                                                                                                    |                                                               |     |     |
| 4.1.2 Zeitfenster 1 - Quote 1 - Zielrufnummer 1   044180006   4.1.2 Zeitfenster 1 - Quote 2*   20   2   4.1.2.1 Zeitfenster 1 - Quote 2 - Zielrufnummer 1 verwenden   4.1.2.2 Zeitfenster 1 - Quote 2 - Zielrufnummer 1   Jannes Mustermann   4.1.3 Zeitfenster 1 - Quote 3 - Zielrufnummer 1 verwenden   4.1.3.1 Zeitfenster 1 - Quote 3 - Zielrufnummer 1 verwenden   4.1.3.2 Zeitfenster 1 - Quote 3 - Zielrufnummer 1 verwenden   4.1.3.2 Zeitfenster 1 - Quote 3 - Zielrufnummer 1 verwenden   4.1.3.2 Zeitfenster 1 - Quote 3 - Zielrufnummer 1 verwenden   4.1.3.2 Zeitfenster 1 - Quote 3 - Zielrufnummer 1 verwenden                                                                                                    | 4.1.1.1 Zeitfenster 1 - Quote 1- Zielrufnummer 1 verwenden    |     |     |
| 044180006       Image: Second state of the second state of the sec | 4.1.1.2 Zeitfenster 1 - Quote 1 - Zielrufnummer 1             | L   | . ว |
| 4.1.2 Zeitfenster 1 - Quote 2*       2         20       2         2       2         2       3         4.1.2.1 Zeitfenster 1 - Quote 2 - Zielrufnummer 1 verwenden       3         4.1.2.2 Zeitfenster 1 - Quote 2 - Zielrufnummer 1       3         Jannes Mustermann       2         40       3         4.1.3 Zeitfenster 1 - Quote 3 - Zielrufnummer 1 verwenden         4.1.3.2 Zeitfenster 1 - Quote 3 - Zielrufnummer 1 verwenden         4.1.3.2 Zeitfenster 1 - Quote 3 - Zielrufnummer 1         Rüdiger Tester       3                                                                                                    | 044180006 🗸                                                   |     | 5   |
| 20       - 2         ✓ 4.1.2.1 Zeitfenster 1 - Quote 2 - Zielrufnummer 1 verwenden       - 3         4.1.2.2 Zeitfenster 1 - Quote 2 - Zielrufnummer 1       - 3         4.1.3 Zeitfenster 1 - Quote 3*       - 40         ✓ 4.1.3.1 Zeitfenster 1 - Quote 3 - Zielrufnummer 1 verwenden       - 3         4.1.3.2 Zeitfenster 1 - Quote 3 - Zielrufnummer 1 verwenden       - 3         Küdiger Tester       ✓                                                                                                    | 4.1.2 Zeitfenster 1 - Quote 2*                                |     |     |
| <ul> <li>4.1.2.1 Zeitfenster 1 - Quote 2 - Zielrufnummer 1 verwenden</li> <li>4.1.2.2 Zeitfenster 1 - Quote 2 - Zielrufnummer 1</li> <li>Jannes Mustermann ✓</li> <li>4.1.3 Zeitfenster 1 - Quote 3*</li> <li>40</li> <li>4.1.3.1 Zeitfenster 1 - Quote 3 - Zielrufnummer 1 verwenden</li> <li>4.1.3.2 Zeitfenster 1 - Quote 3 - Zielrufnummer 1 verwenden</li> <li>4.1.3.2 Zeitfenster 1 - Quote 3 - Zielrufnummer 1</li> <li>Rüdiger Tester ✓</li> </ul>                                                                                                    | 20                                                            |     | 2   |
| <ul> <li>4.1.2.1 Zeitfenster 1 - Quote 2 - Zielrufnummer 1 verwenden</li> <li>4.1.2.2 Zeitfenster 1 - Quote 2 - Zielrufnummer 1</li> <li>Jannes Mustermann</li></ul>                                                                                                    |                                                               |     | -   |
| 4.1.2.2 Zeitfenster 1 - Quote 2 - Zielrufnummer 1         Jannes Mustermann         4.1.3 Zeitfenster 1 - Quote 3*         40         2         4.1.3.1 Zeitfenster 1 - Quote 3 - Zielrufnummer 1 verwenden         4.1.3.2 Zeitfenster 1 - Quote 3 - Zielrufnummer 1         Rüdiger Tester                                                                                                    | ✓ 4.1.2.1 Zeitfenster 1 - Quote 2 - Zielrufnummer 1 verwenden |     |     |
| Jannes Mustermann     4.1.3 Zeitfenster 1 - Quote 3*     40     2     4.1.3.1 Zeitfenster 1 - Quote 3 - Zielrufnummer 1 verwenden     4.1.3.2 Zeitfenster 1 - Quote 3 - Zielrufnummer 1     Rüdiger Tester     3                                                                                                    | 4.1.2.2 Zeitfenster 1 - Quote 2 - Zielrufnummer 1             | 1   |     |
| 4.1.3 Zeitfenster 1 - Quote 3*       3         40       40         40       40         40       40         40       40         40       40         40       40         40       40         40       40         40       40         40       40         40       40         40       40         40       40         40       40         40       40         40       40         40       40         40       40         40       40         40       40         40       40         40       40         41       40         41       40         41       40         41       40         41       40         41       40         41       40         41       40         41       40         41       40         41       40         41       40         41       40         41                                                                                                    | Jannes Mustermann 🗸                                           | -   | - 3 |
| 4.1.3 Zeitfenster 1 - Quote 3*                                                                                                    |                                                               | I   |     |
| 40<br>✓ 4.1.3.1 Zeitfenster 1 - Quote 3 - Zielrufnummer 1 verwenden<br>4.1.3.2 Zeitfenster 1 - Quote 3 - Zielrufnummer 1<br>Rüdiger Tester ✓                                                                                                    | 4.1.3 Zeitfenster 1 - Quote 3*                                | ] ] |     |
| 4.1.3.1 Zeitfenster 1 - Quote 3 - Zielrufnummer 1 verwenden<br>4.1.3.2 Zeitfenster 1 - Quote 3 - Zielrufnummer 1<br>Rüdiger Tester                                                                                                    | 40                                                            |     | - 2 |
| 4.1.3.1 Zeitfenster 1 - Quote 3 - Zielrufnummer 1 verwenden<br>4.1.3.2 Zeitfenster 1 - Quote 3 - Zielrufnummer 1<br>Rüdiger Tester                                                                                                    |                                                               | J   |     |
| 4.1.3.2 Zeitfenster 1 - Quote 3 - Zielrufnummer 1<br>Rüdiger Tester ~ 3                                                                                                    | 4.1.3.1 Zeitfenster 1 - Quote 3 - Zielrufnummer 1 verwenden   |     |     |
| Rüdiger Tester V                                                                                                    | 4.1.3.2 Zeitfenster 1 - Quote 3 - Zielrufnummer 1             | ]   | -   |
|                                                                                                    | Rüdiger Tester 🗸 🗸                                            |     | 3   |

| 1 | Zeitfenster (1 2)                           | Auswahl eines unter<br>"Belegschaft" => "Zeitintervalle" definierten<br>Zeitfensters. Es sind bis zu zwei Zeitfenster mit<br>eigenen Parametern (Quoten und Zielrufnummern)<br>nutzbar.                                                                                                    |
|---|---------------------------------------------|----------------------------------------------------------------------------------------------------|
| 2 | Zeitfenster 1 - Quote x                     | Innerhalb von Zeitfenster 1 oder Zeitfenster 2 sind<br>bis zu 3 Quoten (%-Angaben) definierbar.                                                                                                    |
| 3 | Zeitfenster 1 – Quote x-<br>Zielrufnummer y | Die Zielrufnummern können frei eingetragen werden<br>(deutsches Festnetz und Mobilfunk). Es können je<br>Quote bis zu 4 Zielrufnummern defniniert werden, die<br>nacheinander gerufen werden. Ist ein Ziel nicht<br>erreichbar, besetzt oder antwortet nicht in der<br>eingestellten Rufdauer, wird das nächste Ziel<br>gerufen. Ist das letzte eingestellte Ziel ebenfalls<br>nicht erreichbar, besetzt oder antwortet nicht in<br>der eingestellten Rufdauer, wird der Anruf beendet. |

EWE swb

#### 3.5. Komfortpaket Tageszeitabhängig

Im Menüpunkt Anrufannahme > Servicenummern die entsprechende Servicerufnummer anklicken und im rechten Bereich unten auf "Update planen" klicken.

Mit dem Routingplan "Komfortpaket Tageszeitabhängig" lassen sich die Anrufe in bis zu drei Zeitfenstern auf Zielrufnummernketten von bis zu vier Zielrufnummern im deutschen Fest- und Mobilfunknetz umleiten. Es ist möglich, dass Menüpunkte angezeigt werden, die im gebuchten Routingplan keine Relevanz haben.

| 4.1 Zeitfenster 1         Öffnungszeiten wochentags         ✓         4.1.1 Zeitfenster 1 - Zielrufnummer 1 verwenden         4.1.2 Zeitfenster 1 - Zielrufnummer 1         Hotline 1         ✓         △         4.1.3 Zeitfenster 1 - Zielrufnummer 2 verwenden         4.1.4 Zeitfenster 1 - Zielrufnummer 2         ✓         □         4.1.5 Zeitfenster 1 - Zielrufnummer 3 verwenden         4.1.6 Zeitfenster 1 - Zielrufnummer 3                                                                                                    | 1   |
|----------------------------------------------------------------------------------------------------|-----|
| Öffnungszeiten wochentags <ul> <li>4.1.1 Zeitfenster 1 - Zielrufnummer 1 verwenden</li> </ul> <ul> <li>4.1.2 Zeitfenster 1 - Zielrufnummer 2 verwenden</li> </ul> <ul> <li>4.1.3 Zeitfenster 1 - Zielrufnummer 2 verwenden</li> </ul> <ul> <li>4.1.4 Zeitfenster 1 - Zielrufnummer 3 verwenden</li> </ul> <ul> <li>4.1.5 Zeitfenster 1 - Zielrufnummer 3 verwenden</li> </ul>                                                                                                    | - 1 |
| <ul> <li>4.1.1 Zeitfenster 1 - Zielrufnummer 1 verwenden</li> <li>4.1.2 Zeitfenster 1 - Zielrufnummer 1</li> <li>Hottine 1</li> <li>I 4.1.3 Zeitfenster 1 - Zielrufnummer 2 verwenden</li> <li>4.1.4 Zeitfenster 1 - Zielrufnummer 3 verwenden</li> <li>4.1.5 Zeitfenster 1 - Zielrufnummer 3 verwenden</li> <li>4.1.6 Zeitfenster 1 - Zielrufnummer 3</li> </ul>                                                                                                    | J   |
| <ul> <li>4.1.1 Zeitfenster 1 - Zielrufnummer 1 verwenden</li> <li>4.1.2 Zeitfenster 1 - Zielrufnummer 1</li> <li>Hottine 1</li> <li>Hottine 1</li> <li>A.1.3 Zeitfenster 1 - Zielrufnummer 2 verwenden</li> <li>4.1.4 Zeitfenster 1 - Zielrufnummer 2</li> <li>4.1.5 Zeitfenster 1 - Zielrufnummer 3 verwenden</li> <li>4.1.6 Zeitfenster 1 - Zielrufnummer 3</li> </ul>                                                                                                    |     |
| 4.1.2 Zeitfenster 1 - Zielrufnummer 1         Hotline 1         ↓         ↓         ↓         ↓         ↓         ↓         ↓         ↓         ↓         ↓         ↓         ↓         ↓         ↓         ↓         ↓         ↓         ↓         ↓         ↓         ↓         ↓         ↓         ↓         ↓         ↓         ↓         ↓         ↓         ↓         ↓         ↓         ↓         ↓         ↓         ↓         ↓         ↓         ↓         ↓         ↓         ↓         ↓         ↓         ↓         ↓         ↓         ↓         ↓         ↓         ↓         ↓         ↓ |     |
| Hotline 1       ✓         4.1.3 Zeitfenster 1 - Zielrufnummer 2 verwenden       4.1.4 Zeitfenster 1 - Zielrufnummer 2         ✓       ✓         1 4.1.5 Zeitfenster 1 - Zielrufnummer 3 verwenden         4.1.6 Zeitfenster 1 - Zielrufnummer 3                                                                                                    |     |
| <ul> <li>4.1.3 Zeitfenster 1 - Zielrufnummer 2 verwenden</li> <li>4.1.4 Zeitfenster 1 - Zielrufnummer 2</li> <li>4.1.5 Zeitfenster 1 - Zielrufnummer 3 verwenden</li> <li>4.1.6 Zeitfenster 1 - Zielrufnummer 3</li> </ul>                                                                                                    |     |
| 4.1.3 Zeitfenster 1 - Zielrufnummer 2 verwenden 4.1.4 Zeitfenster 1 - Zielrufnummer 2 4.1.5 Zeitfenster 1 - Zielrufnummer 3 verwenden 4.1.6 Zeitfenster 1 - Zielrufnummer 3                                                                                                    |     |
| 4.1.4 Zeitfenster 1 - Zielrufnummer 2                                                                                                    |     |
| 4.1.5 Zeitfenster 1 - Zielrufnummer 3 verwenden<br>4.1.6 Zeitfenster 1 - Zielrufnummer 3                                                                                                    |     |
| 4.1.5 Zeitfenster 1 - Zielrufnummer 3 verwenden<br>4.1.6 Zeitfenster 1 - Zielrufnummer 3                                                                                                    |     |
| 4.1.5 Zeitfenster 1 - Zielrufnummer 3 verwenden<br>4.1.6 Zeitfenster 1 - Zielrufnummer 3                                                                                                    | 2   |
| 4.1.6 Zeitfenster 1 - Zielrufnummer 3                                                                                                    |     |
|                                                                                                    |     |
| ~                                                                                                    |     |
|                                                                                                    |     |
| 4.1.7 Zeitfenster 1 - Zielrufnummer 4 verwenden                                                                                                    |     |
| 4.1.8 Zeitfenster 1 - Zielrufnummer 4                                                                                                    |     |
|                                                                                                    |     |

| 1 | Zeitfenster (1 4)                 | Auswahl eines unter<br>"Belegschaft" => "Zeitintervalle" definierten<br>Zeitfensters. Es sind bis zu vier Zeitfenster mit<br>eigenen Parametern (Zielrufnummern) nutzbar.                                 |
|---|-----------------------------------|----------------------------------------------------------------------------------------------------|
| 2 | Zeitfenster 1 -<br>Zierufnummer x | Innerhalb von Zeitfenster 1 bis 4 sind bis zu vier<br>Zielrufnummern definier- und aktivierbar, die<br>nacheinander gerufen werden, wenn eine gerufene<br>Zielrufnummer nicht antwortet oder besetzt ist. |

## 3.6. Office Komfort

Im Menüpunkt Anrufannahme > Servicenummern die entsprechende Servicerufnummer anklicken und im rechten Bereich unten auf "Update planen" klicken.

Der Routingplan "Office Komfort" ist ein mächtiges Tool zur Steuerung ihrer Festnetzrufnummer in jeder Situation des täglichen Bürolebens.

| Routingplanparameter                                                         | ]  |   |
|------------------------------------------------------------------------------|----|---|
| 1. Optionen                                                                  |    |   |
| Internationale Anrufe abweisen                                               | ךן |   |
| Mobilfunkanrufe abweisen                                                     |    | 1 |
| Nachwahlziffern abschneiden                                                  |    |   |
| 2. Blacklist (Sperrliste)                                                    | ר  |   |
| 2.1 Persönliche Blacklist deaktivieren                                       |    |   |
| 2.2 Globale Blacklist verwenden                                              |    |   |
| 2.3 Nachwahl-Ziffern abschneiden                                             |    |   |
| 2.4 Auswahl Persönliche Blacklist                                            |    |   |
| leere Liste                                                                  | -  | 2 |
| 2.5 Auswahl Globale Blacklist<br>leere Liste 2.6 Zielrufnummer für Blacklist |    |   |
| ~                                                                            |    |   |
| 3. Whitelist (Ausnahme von Sperrlisten)                                      |    |   |
| 3.1 Persönliche Whitelist deaktivieren                                       | ן  |   |
| 3.2 Globale Whitelist verwenden                                              |    |   |
| 3.3 Auswahl Persönliche Whitelist                                            |    |   |
| leere Liste                                                                  |    | 2 |
| - 3.4 Auswahl Globale Whitelist<br>leere Liste                               |    | 5 |
|                                                                              |    |   |

| 1 | Optionen               | <ul> <li>Ist der Haken gesetzt, ist die Option aktiv:</li> <li>Internationale Anrufer abweisen<br/>Anrufer aus dem Ausland werden abgewiesen</li> <li>Mobilfunkanrufe abweisen<br/>Anrufer aus den Mobilfunknetzen werden<br/>abgewiesen</li> <li>Nachwahlziffern abschneiden<br/>Ziffern, die vom Anrufer "überwählt" werden,<br/>werden abgeschnitten und nicht an die<br/>Zielrufnummer angehängt</li> </ul>                                   |
|---|------------------------|----------------------------------------------------------------------------------------------------|
| 2 | Blacklist (Sperrliste) | Die Blacklist wird definiert unter Anrufannahme =><br>Vorwahlen. Dort können Rufnummern eingetragen<br>werden, die von der Anrufverteilung ausgeschlossen<br>oder auf eine andere Zielrufnummer umgeleitet werden<br>sollen. Es kann eine Zielrufnummer definiert werden.<br>Wird diese nicht definiert, erhält der Anrufer,<br>dessen Rufnummer auf der Blackliste steht, eine<br>Ansage.<br>Es können eigene oder global definierte Blacklisten |

# Onlinemanager

|   |                                         | verwendet werden.                                                                                                    |
|---|-----------------------------------------|----------------------------------------------------------------------------------------------------|
| 3 | Whitelist (Ausnahme von<br>Sperrlisten) | Mit der Whitelist können Ausnahmen zur Blacklist<br>(Sperrliste) definiert werden.<br>Bsp.: Das Ortsnetz "+4989" steht auf der Blacklist<br>und wäre damit von der Anrufverteilung<br>ausgeschlossen. Auf der Whitelist könnte nun als<br>Ausnahme der Anschluss des Rathauses (+49892330)<br>stehen. Diese Rufnummer und deren Nebenstellen wären<br>zur Anrufverteilung zugelassen. |

EWE SWD osnatel

| 4 Anonyme Anrufer                      |   |   |
|----------------------------------------|---|---|
| 4.1 Anonyme Anrufer umleiten           | ٦ |   |
| 4.2 Umleitungsziel für anonyme Anrufer | - | 4 |
| Jannes Mustermann 🗸                    |   |   |
| 5. Standard-Zielrufnummer(n)           |   |   |
| 5.1 Zielrufnummer 1 verwenden          |   |   |
| 5.2 Zielrufnummer 1                    |   |   |
| Nachtschaltung Hotline 🗸               |   |   |
|                                        |   |   |
| 5.3 Zielrufnummer 2 verwenden          |   |   |
| 5.4 Zielrufnummer 2                    |   |   |
| $\sim$                                 |   |   |
|                                        | F | 5 |
| 5.5 Zielrufnummer 3 verwenden          |   |   |
| 5.6 Zielrufnummer 3                    |   |   |
| $\sim$                                 |   |   |
|                                        |   |   |
| 5.7 Zielrufnummer 4 verwenden          |   |   |
| 5.8 Zielrufnummer 4                    |   |   |
| $\sim$                                 |   |   |
|                                        |   |   |
| = 5.9 Rufdauer (Sekunden)*             | 1 | 6 |
| 120                                    | L | 0 |

| 4 | Anonyme Anrufer           | Anrufer, die ihre Rufnummer unterdrücken, können auf<br>eine eigene Zierufnummer umgeleitet oder von der<br>Anrufverteilung ausgeschlossen werden. Wenn keine<br>Zielrufnummer definiert ist, erhalten die Anrufer<br>eine Standardansage.                                                                                                    |
|---|---------------------------|----------------------------------------------------------------------------------------------------|
| 5 | Standard-Zielrufnummer(n) | Es können bis zu vier Standard-Zielrufnummern als<br>Rufnummernkette definiert und aktiviert werden. Die<br>Standard-Zielrufnummern werden immer dann gerufen,<br>wenn keine andere Option oder Zeitfenster gültig<br>ist. Wenn im Callflow gar keine anderen<br>Einstellungen gemacht werden, wird immer die<br>Standard-Zielrufnummernkette gerufen. |
| 6 | Rufdauer (Sekunden)       | Damit wird die Dauer definiert, wie lange definierte<br>Zielrufnummer gerufen wird, wenn der Anruf dort<br>nicht beantwortet wird. Nach Ablauf der Zeit wird<br>das nächste Ziel der Rufnummernkette gerufen.In den<br>meisten Vermittlungssystemen gilt eine maximale<br>Rufdauer von 120 Sekunden.                                                   |

# Onlinemanager

| 6. Zeitfenster                                  |     |
|-------------------------------------------------|-----|
| C 6.1 Zeitfenster 1                             |     |
| Öffnungszeiten wochentags                       | - 7 |
| 6 1 1 Zeitfenster 1 – Zielrufnummer 1 verwenden |     |
| C 1. 7 Zeitferster 1. Zieleiferummen 1          | 1   |
| 6. I.Z. Zeittenster 1 - Zielruthummer 1         |     |
| Hotline 1 V                                     |     |
| 6.1.3 Zeitfenster 1 - Zielrufnummer 2 verwenden |     |
| 6.1.4 Zeitfenster 1 - Zielrufnummer 2           |     |
| ~                                               | - 8 |
| 6.1.5 Zeitfenster 1 - Zielrufnummer 3 verwenden |     |
| 6.1.6 Zeitfenster 1 - Zielrufnummer 3           |     |
| $\sim$                                          |     |
|                                                 |     |
| 6.1.7 Zeitfenster 1 - Zielrufnummer 4 verwenden |     |
| 6.1.8 Zeitfenster 1 - Zielrufnummer 4           |     |

| 7 | Zeitfenster (14)    | Es können bis zu vier Zeitfenster genutzt werden.<br>Diese müssen zuvor unter Belegschaft =><br>Zeitintervalle als relatives oder absolutes<br>Zeitfenster definiert werden.<br>Es ist denkbar, dass als Zeitfenster 1 ein absolutes<br>Zeitfenster eingestellt wird, z.B. das Datum einer<br>Betriebsversammlung. Als Zeitfenster 2 kann dann ein<br>relatives Zeitfenster für den normalen Wochenbetrieb<br>Mo-Fr eingestellt werden. |
|---|---------------------|----------------------------------------------------------------------------------------------------|
| 8 | Zielrufnummern (14) | Bei alles 4 möglichen Zeitfernstern können bis zu vier Zielrufnummern als Rufnummernkette definiert und aktiviert werden.                                                                                                    |

## 3.7. Dienstpaket "Ansage"

Um den Dienst vollumfänglich nutzen zu können, müssen zunächst im Menüpunkt "Anrufannahme => Audiodateien" die zur Dienstausführung gewünschten Audiodateien hochgeladen bzw. generiert werden.

| • <b>EW</b>       | E s | swb                                    | osnatel   | Onlinemana | ger  |         |            |
|-------------------|-----|----------------------------------------|-----------|------------|------|---------|------------|
| # Startseite      |     | Audiodate                              | ien       |            |      |         | <b>0</b> Q |
| Belegschaft       | ~   | NAME                                   |           |            | 1≞ в | ESITZER |            |
| Daten             | ~   | (Blacklistansage)                      |           |            |      |         |            |
| Anrufannahme      | ^   | (Nicht verfügbar)<br>(Ursprungsansage) |           |            |      |         |            |
| 🛦 Routingpläne    |     | DefaultQueueMusic                      |           |            |      |         |            |
| a Servicenummern  |     | Hipzufüge                              | Hochladen | Entfernen  |      |         |            |
| ন্টি Audiodateien |     | Hinzuluge                              | Hochladen | Entremen   |      |         |            |

#### 3.7.1. Ansage hochladen

Um eine vorhandene Ansage hochzuladen gibt es zwei Methoden:

- Über den Button "Hochladen" dem Dialog folgen. Es können hier mehrere Dateien ausgewählt werden, die dann nacheinander hochgeladen werden. Nach erfolgreichem Upload erscheint dann der Dateiname in der Audioliste und kann sofort im Dienst verwendet werden. Der Name kann aber auch im Dialogfeld rechts verändert werden.
- Über den Button "Hinzufügen" öffnet sich das Dialogfeld rechts und man kann zunächst einen Namen vergeben und dann über "Hochladen" eine Datei auswählen.

Die Ansagen müssen in folgendem Format vorliegen:

| Audioformat: | PCM             |
|--------------|-----------------|
| Abtastgröße: | 16 bit          |
| Kanäle:      | 1 (mono)        |
| Abtastrate:  | 8000 Hz (8 kHz) |
| Dateiendung: | .wav            |

#### 3.7.2. Ansage generieren

Es besteht die Möglichkeit über die installierte Software eine Ansage aus einem vorgegebenen Text zu generieren. Hierzu stehen in deutscher Sprache zwei weibliche Stimmen ("Petra" und "Anna") sowie zwei männliche Stimmen ("Viktor" und "Markus") zur Verfügung. Für einen englischen Text können in englischer Sprache (brit.) die Stimmen von Ava und Malcolm genutzt werden.

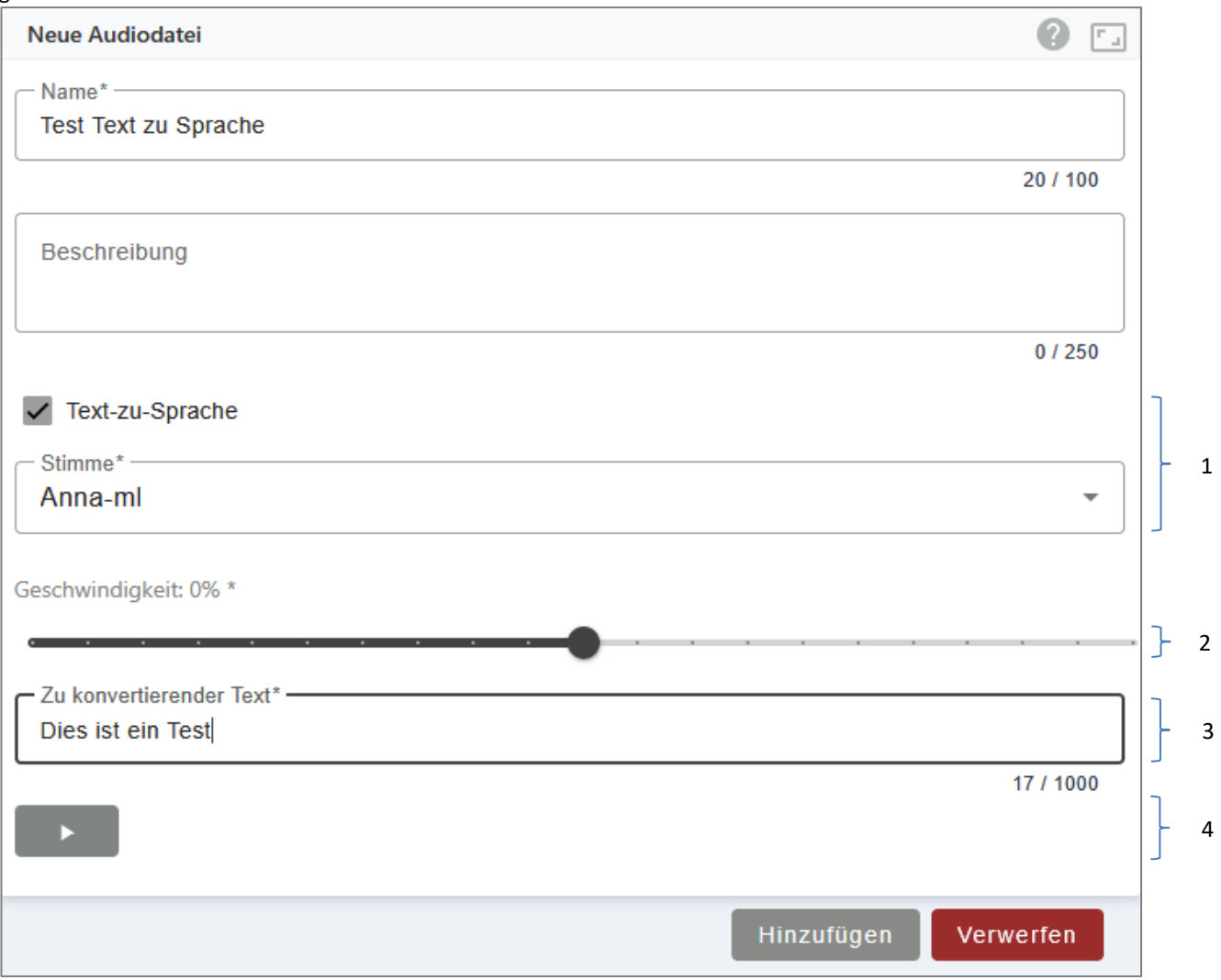

| 1 | Häkchen "Text zu Sprache"<br>und Stimmauswahl | <ul> <li>Um den Dialog zu "Text zu Sprache" zu öffnen<br/>muss das Häkchen gesetzt sein</li> <li>Unter "Stimme" kann die synthetische Stimme<br/>ausgewählt werden, die den Text sprechen soll.<br/>Es stehen für einen Text in deutscher Sprache<br/>zwei weibliche und zwei männliche Stimmen zur<br/>Verfügung. Für einen Text in englischer<br/>Sprache besteht die Auswahlmöglichkeit<br/>zwischen je einer weiblichen und einer<br/>männlichen Stimme.</li> </ul> |
|---|-----------------------------------------------|----------------------------------------------------------------------------------------------------|
| 2 | Geschwindigkeit (in %)                        | Die Geschwindigkeit der Aussprache des Textes kann<br>angepasst werden. Der Regler steht in Original-Null-<br>Stellung. Das Verschieben nach rechts bewirkt eine<br>schnellere Aussprache (positive %-Einstellung), das<br>verschieben nach links bewirkt eine Verzögerung der<br>Aussprache (negative %-Einstellung)                                                                                                    |

| 3 | Text              | Ein bis zu 1000 Zeichen langer Text in deutscher<br>oder englicher Sprache kann eingegeben werden.                                                                                                    |
|---|-------------------|----------------------------------------------------------------------------------------------------|
| 4 | Wiedergabe-Button | Der eingegebene Text kann sofort zur Überprüfung<br>abgehört werden. Die Ausgabe erfolgt über den<br>Browser bzw. das Audiosystem des genutzten Gerätes.<br>Erst, wenn "Hinzufügen" gedrückt wird, wird das<br>Audioergebnis als Datei verarbeitet und abgelegt. |

EWE swb

osnatel

#### Routingplan bearbeiten

Es können bis zu drei, vorher definierte, Ansagen (Punkt 3.7.1 bzw. 3.7.2) geschaltet werden. Jede Ansage für sich kann auch alleine gespielt werden. Es wurden drei Ansagen vorgesehen, sodass Begrüßung und Abspann immer bestehen bleiben können und bei Bedarf nur die Hauptansage im Mittelteil geändert wird.

| Routingplan   Ansage   I.Intro   1.1 Aktivierung Intro   1.2 Auswahi Intro   Begrüßung (Stimme Anna)   2. Hauptansage   2.1 Aktivierung Hauptansage   2.2 Auswahi Hauptansage   1.1 foransage (Stimme Anna)   3. Abspann   3.1 Aktivierung Abspann   3.2 Auswahi Abspann   Verabschiedung (Stimme Anna)                                                                    | Routingplanparameter                       |     |
|----------------------------------------------------------------------------------------------------|--------------------------------------------|-----|
| 1. Intro         ✓ 1.1 Aktivierung Intro         1.2 Auswahl Intro         Begrüßung (Stimme Anna)         2. Hauptansage         ✓ 2.1 Aktivierung Hauptansage         2.2 Auswahl Hauptansage         Infoansage (Stimme Anna)         3. Abspann         Verabschiedung (Stimme Anna)                                                                                   | Routingplan<br>Ansage Routingplan anzeigen |     |
| <ul> <li>1.1 Aktivierung Intro         <ol> <li>1.2 Auswahl Intro             Begrüßung (Stimme Anna)</li> <li>1 Hauptansage                 <ol></ol></li></ol></li></ul>                                                                                                    | 1. Intro                                   |     |
| 1.2 Auswahl Intro         Begrüßung (Stimme Anna)         2. Hauptansage         2.1 Aktivierung Hauptansage         2.2 Auswahl Hauptansage         1.1 Aktivierung Hauptansage         2.2 Auswahl Hauptansage         1.1 Aktivierung Hauptansage         3. Abspann         ✓ 3.1 Aktivierung Abspann         3.2 Auswahl Abspann         Verabschiedung (Stimme Anna) | ✓ 1.1 Aktivierung Intro                    |     |
| Begrüßung (Stimme Anna)  2. Hauptansage  2.1 Aktivierung Hauptansage  1. 2  2. Auswahl Hauptansage Infoansage (Stimme Anna)  3. Abspann  3. 1 Aktivierung Abspann  3.2 Auswahl Abspann Verabschiedung (Stimme Anna)  3. 3                                                                                                    | 1.2 Auswahl Intro                          | 1   |
| 2. Hauptansage   2.1 Aktivierung Hauptansage   2.2 Auswahl Hauptansage   Infoansage (Stimme Anna)     3. Abspann   3.1 Aktivierung Abspann   3.2 Auswahl Abspann   Verabschiedung (Stimme Anna)     3                                                                                                    | Begrüßung (Stimme Anna)                    |     |
| <ul> <li>2.1 Aktivierung Hauptansage</li> <li>2.2 Auswahl Hauptansage [Infoansage (Stimme Anna)</li> <li>3. Abspann</li> <li>3.1 Aktivierung Abspann</li> <li>3.2 Auswahl Abspann</li> <li>Verabschiedung (Stimme Anna)</li> </ul>                                                                                                    | 2. Hauptansage                             |     |
| 2.2 Auswahl Hauptansage<br>Infoansage (Stimme Anna)       2         3. Abspann       3.1 Aktivierung Abspann         3.2 Auswahl Abspann<br>Verabschiedung (Stimme Anna)       3                                                                                                    | 2.1 Aktivierung Hauptansage                | 1   |
| Infoansage (Stimme Anna)  3. Abspann  3.1 Aktivierung Abspann  3.2 Auswahl Abspann Verabschiedung (Stimme Anna)  3                                                                                                    | 2.2 Auswahl Hauptansage                    |     |
| 3. Abspann<br>3.1 Aktivierung Abspann<br>3.2 Auswahl Abspann<br>Verabschiedung (Stimme Anna) 3                                                                                                    | Infoansage (Stimme Anna)                   |     |
| 3.1 Aktivierung Abspann     3.2 Auswahl Abspann       Verabschiedung (Stimme Anna)     3                                                                                                    | 3 Abenann                                  |     |
| 3.1 Aktivierung Abspann     3.2 Auswahl Abspann       Verabschiedung (Stimme Anna)     3                                                                                                    | 5. Abspann                                 | L . |
| 3.2 Auswahl Abspann<br>Verabschiedung (Stimme Anna)                                                                                                    | 3.1 Aktivierung Abspann                    |     |
| Verabschiedung (Stimme Anna)                                                                                                    | 3.2 Auswahl Abspann                        | - 3 |
|                                                                                                    | Verabschiedung (Stimme Anna)               |     |
|                                                                                                    |                                            |     |

| 1, 2, 3 | Intro / Voransage | <ul> <li>Um die Ansage zu aktivieren muss das Häkchen<br/>gesetzt sein</li> <li>Aus den unter "Anrufannahme =&gt; Audiodateien"<br/>gespeicherten Ansagen kann eine passende<br/>Ansage ausgewählt werden</li> </ul> |
|---------|-------------------|----------------------------------------------------------------------------------------------------|
|---------|-------------------|----------------------------------------------------------------------------------------------------|